## Chapter 4

# Working with Employee Training

Tracking employee training is a vital part of employee management. For many school organizations, tracking employee training especially driver, mechanics, and bus aide training is required by law. For other organizations, it is not required by law but still an important part of assuring that key employees are qualified to perform sensitive tasks. The T.O.M. Employee Management software has a robust training feature that will greatly assist you to track employee training requirements and achievements.

As discussed in Chapter 2, you can set up reminders for employees, and some of those reminders can be for training. The Employee Management system tracks the number of hours employees must complete as well as the number of hours completed.

The T.O.M. Employee Management software allows you to track your employee training both individually as well as in class groups. When you add training hours to the system for an individual employee or a group of employees, you can apply completed hours to the training reminder. For example, suppose an employee must complete 20 in-service hours and that he just completed five of those hours.

When you add the individual or group training record to the system, you can specify that those five hours be applied to the reminder. The Employee Management system deducts the completed hours, so the reminder now shows that the employee now has 15 hours to complete.

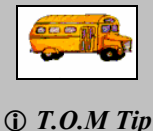

Where can I learn more about reminders?

Refer to Chapter 2 for more information about setting up reminders for individual employees as well as group reminders.

In this chapter, the following topics should help you set up and maintain your district's training records:

- Using the Training Search Screen
- Viewing Training Records for an Individual Employee
- Adding Training Records for Individual Employees
- Adding Training for a Group of Employees
- Editing an Individual Employee's Training Records
- Generating and Printing Training Reports
- Deleting Training Records

## Using the Training Search Screen

To access the Training Search screen, click on the Training tab in the Employee search screen (see *Figure 4-1*):

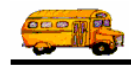

|                                                     | Search Employees       Image: Constraint of the security Maintain Window Help         File Security Maintain Window Help       Tuesday, September 07, 2004         T.O.M. Employee Management       Tuesday, September 07, 2004                                                                                                    |              |
|-----------------------------------------------------|----------------------------------------------------------------------------------------------------|--------------|
|                                                     | 🙍 Employees 🖾 Reminders 🧠 Training 🗮 Absences 🗇 Accidents                                                                                                    | Training tab |
| You can use<br>fields on the<br>General tab to      | Type:     Image: Search Entire       Instructor:     Image: Search Entire         Location:     Search Entire         Image: Image: I |              |
| search records.<br>Then, you can<br>use the Sorting | General Sorting                                                                                                    |              |
| tab to sort the records.                            |                                                                                                    |              |
|                                                     |                                                                                                    |              |
|                                                     | Find Now         Reset         Group Training         Group Reminder         Print         Exit                                                                                                    |              |

Figure 4-1. Training screen

### **Searching Training Records**

To search your employee training records perform the following steps:

- 1. Click the Training tab. The Employee Management system displays the Training tab (Figure 4-2).
- 2. Click the Reset button to clear the screen. The Employee Management system clears the screen.

|                                        | 🖳 Search Employees                                                                              |   |  |  |  |  |  |  |
|----------------------------------------|-------------------------------------------------------------------------------------------------|---|--|--|--|--|--|--|
|                                        | File Security Maintain Window Help                                                              |   |  |  |  |  |  |  |
|                                        | T.O.M. Employee Management                                                                      |   |  |  |  |  |  |  |
|                                        | 🙋 Employees 🖾 Reminders 🤏 Training 🛣 Absences 😌 Accidents                                       |   |  |  |  |  |  |  |
|                                        | Type: Number of Training Hours between and and and                                              |   |  |  |  |  |  |  |
|                                        | Location: T Search Entire                                                                       |   |  |  |  |  |  |  |
|                                        | General Sorting                                                                                 |   |  |  |  |  |  |  |
|                                        | Emp # Name Date Instructor Time(Hrs) Location                                                   | - |  |  |  |  |  |  |
|                                        |                                                                                                 |   |  |  |  |  |  |  |
| Click Reset to<br>clear the<br>screen. |                                                                                                 |   |  |  |  |  |  |  |
|                                        | Find Now         Reset         Group Training         Group Reminder         Print         Exit |   |  |  |  |  |  |  |

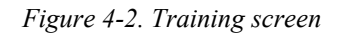

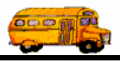

3. Select or type the criteria you want to use in your search, or leave all the fields blank if you want to view all employees who have completed training. For information about the fields on the subtabs, see the General Subtab and Sorting Subtab sections below.

|             | Do I have to complete the entire screen?                                                                                                    |
|-------------|----------------------------------------------------------------------------------------------------|
| D T.O.M Tip | No. You do not need to complete all the fields on the Training tab to search training records. In fact, if you want to view all employees who have completed training, you can leave all the fields blank and then click the Find Now button. |
|             | I completed the screen, but nothing happened. What's wrong?                                                                                                    |
|             | If this happens, click Reset. This clears any other criteria you might have selected on other screens. Then, select your training criteria again, and click Find Now.                                                                         |
|             | Where do the training codes come from?                                                                                                    |
|             | You can add, edit, and delete training codes by selecting File>Training Codes.                                                                                                    |

4. Click the Find Now button to retrieve all the training records in the database that match your selected criteria.

Figure 4-3 shows the results of a search using instructor code and location as the search criteria:

| Empl                                                                             | ovees Reminders 🧐                                                                                                    | Training 😹                                                                                       | Absences & Accident                                                                                                    | s                                                                                                    | 70 Record(s) Fou                                                                                                    |
|----------------------------------------------------------------------------------|----------------------------------------------------------------------------------------------------|--------------------------------------------------------------------------------------------------|----------------------------------------------------------------------------------------------------|----------------------------------------------------------------------------------------------------|----------------------------------------------------------------------------------------------------|
| e Embr                                                                           |                                                                                                    |                                                                                                  |                                                                                                    |                                                                                                    |                                                                                                    |
| Ту                                                                               | /pe:                                                                                                    | •                                                                                                | Numb                                                                                                    | per of Training Hours                                                                                    | between                                                                                                    |
| Inet                                                                             | uctor 227                                                                                                    |                                                                                                  |                                                                                                    | and                                                                                                    |                                                                                                    |
|                                                                                  |                                                                                                    |                                                                                                  |                                                                                                    |                                                                                                    |                                                                                                    |
| L                                                                                | ocation: lounge                                                                                                    | V Searc                                                                                          | h Entire Training D                                                                                                    | ate falls between:                                                                                       |                                                                                                    |
|                                                                                  |                                                                                                    |                                                                                                  |                                                                                                    | ▼ and                                                                                                    | •                                                                                                    |
|                                                                                  |                                                                                                    |                                                                                                  |                                                                                                    |                                                                                                    | 2000                                                                                                    |
|                                                                                  |                                                                                                    |                                                                                                  |                                                                                                    |                                                                                                    |                                                                                                    |
| General [                                                                        | Sorting                                                                                                    |                                                                                                  |                                                                                                    |                                                                                                    |                                                                                                    |
| General [                                                                        | Sorting                                                                                                    | Date                                                                                             | Instructor                                                                                                    | Time/Hrs                                                                                                 |                                                                                                    |
| General [<br>Emp #                                                               | Sorting                                                                                                    | Date                                                                                             |                                                                                                    |                                                                                                    | ) Location                                                                                                    |
| General [<br>Emp #<br>58<br>80                                                   | Sorting<br>Name<br>CLURK, DONNIE<br>DILIEN, MARIA                                                                                                    | Date<br>11/5/2003<br>10/22/2                                                                     | Instructor<br>MULDENUDE, EVA<br>ETTE KATHRYN                                                                                                    | <br>Time(Hrs)<br>2<br>3                                                                                  | ) Location<br>On-Site<br>DRIVER LOUNG                                                                                                   |
| General [<br>Emp #<br>58<br>80<br>81                                             | Sorting<br>Name<br>CLURK, DONNIE<br>DILIEN, MARIA<br>DILIEN, MAYRA                                                                                                    | Date<br>11/5/2003<br>10/22/2<br>10/22/2                                                          | Instructor<br>MULDENUDE, EVA<br>ETTE, KATHRYN<br>ETTE, KATHRYN                                                                                                    | Time(Hrs)                                                                                                | ) Location<br>On-Site<br>DRIVER LOUNG<br>DRIVER LOUNG                                                                                   |
| General [<br>Emp #<br>58<br>80<br>81<br>82                                       | Sorting<br>Name<br>CLURK, DONNIE<br>DILIEN, MARIA<br>DILIEN, MAYRA<br>DILISUDE, EVERARDO                                                                                 | Date<br>11/5/2003<br>10/22/2<br>10/22/2<br>10/22/2                                               | Instructor<br>MULDENUDE, EVA<br>ETTE, KATHRYN<br>ETTE, KATHRYN<br>ETTE, KATHRYN                                                                                       | Time(Hrs) 2 3 3 3 3                                                                                      | ) Location<br>On-Site<br>DRIVER LOUNG<br>DRIVER LOUNG<br>DRIVER LOUNG                                                                   |
| General [<br>Emp #<br>58<br>80<br>81<br>82<br>602                                | Soting<br>CLURK, DONNIE<br>DILIEN, MARIA<br>DILIEN, MAYRA<br>DILSUDE, EVERARDO<br>DIWULF, ROSE                                                                           | Date<br>11/5/2003<br>10/22/2<br>10/22/2<br>10/22/2<br>10/22/2                                    | Instructor<br>MULDENUDE, EVA<br>ETTE, KATHRYN<br>ETTE, KATHRYN<br>ETTE, KATHRYN<br>ETTE, KATHRYN                                                                      | <br>2<br>3<br>3<br>3<br>3<br>3<br>3                                                                      | ) Location<br>On-Site<br>DRIVER LOUNG<br>DRIVER LOUNG<br>DRIVER LOUNG<br>DRIVER LOUNG                                                   |
| General<br>Emp #<br>58<br>80<br>81<br>82<br>602<br>603                           | Sorting<br>Name<br>CLURK DONNIE<br>DILIEN, MARIA<br>DILIEN, MAYRA<br>DILSUDE, EVERARDO<br>DIWULF, ROSE<br>Dummy, Dummy                                                   | Date<br>11/5/2003<br>10/22/2<br>10/22/2<br>10/22/2<br>10/22/2<br>10/22/2                         | Instructor<br>MULDENUDE, EVA<br>ETTE, KATHRYN<br>ETTE, KATHRYN<br>ETTE, KATHRYN<br>ETTE, KATHRYN<br>ETTE, KATHRYN                                                     | Time(Hrs)<br>2<br>3<br>3<br>3<br>3<br>3<br>3<br>3<br>3<br>3                                              | ) Location<br>On-Site<br>DRIVER LOUNG<br>DRIVER LOUNG<br>DRIVER LOUNG<br>DRIVER LOUNG<br>DRIVER LOUNG                                   |
| General [<br>Emp #<br>58<br>80<br>81<br>82<br>602<br>603<br>76                   | Sorting<br>Name<br>CLURK, DONNIE<br>DILIEN, MARIA<br>DILIEN, MAYRA<br>DILSUDE, EVERARDO<br>DIWULF, ROSE<br>Dummy, Dummy<br>DUVIS ETTA                                    | Date<br>11/5/2003<br>10/22/2<br>10/22/2<br>10/22/2<br>10/22/2<br>11/5/2003                       | Instructor<br>MULDENUDE, EVA<br>ETTE, KATHRYN<br>ETTE, KATHRYN<br>ETTE, KATHRYN<br>ETTE, KATHRYN<br>ETTE, KATHRYN<br>MULDENUDE EVA                                    | Time(Hrs) 2 3 3 3 3 3 2 2                                                                                | 0n-Site<br>DRIVER LOUNG<br>DRIVER LOUNG<br>DRIVER LOUNG<br>DRIVER LOUNG<br>DRIVER LOUNG<br>ORIVER LOUNG<br>On-Site                      |
| General<br>Emp #<br>58<br>80<br>81<br>82<br>602<br>603<br>76<br>77               | Sorting<br>Name<br>CLURK, DONNIE<br>DILIEN, MARIA<br>DILENDE, EVERARDO<br>DILSUDE, EVERARDO<br>DIWULF, ROSE<br>Dummy, Dummy<br>DUVIS, ETTA<br>DUVIS, LONNELL             | Date<br>11/5/2003<br>10/22/2<br>10/22/2<br>10/22/2<br>10/22/2<br>10/22/2<br>11/5/2003<br>10/22/2 | Instructor<br>MULDENUDE, EVA<br>ETTE, KATHRYN<br>ETTE, KATHRYN<br>ETTE, KATHRYN<br>ETTE, KATHRYN<br>ETTE, KATHRYN<br>MULDENUDE, EVA<br>ETTE, KATHRYN                  | Time(Hrs) 2 3 3 3 3 3 2 3 3 3 3 3 3 3 3 3 3 3 3                                                          | 0n-Site<br>DRIVER LOUNG<br>DRIVER LOUNG<br>DRIVER LOUNG<br>DRIVER LOUNG<br>DRIVER LOUNG<br>On-Site<br>DRIVER LOUNG                      |
| General [<br>Emp #<br>58<br>80<br>81<br>82<br>602<br>603<br>76<br>77<br>77<br>78 | Sorting<br>Name<br>CLURK DONNIE<br>DILIEN, MARIA<br>DILSUDE, EVERARDO<br>DIWULF, ROSE<br>Dummy, Dummy<br>DUVIS, ETTA<br>DUVIS, LONNELL<br>DUVIS, LONNELL<br>DUVIS, MARIA | Date<br>11/5/2003<br>10/22/2<br>10/22/2<br>10/22/2<br>10/22/2<br>11/5/2003<br>10/22/2<br>10/22/2 | Instructor<br>MULDENUDE, EVA<br>ETTE, KATHRYN<br>ETTE, KATHRYN<br>ETTE, KATHRYN<br>ETTE, KATHRYN<br>MULDENUDE, EVA<br>ETTE, KATHRYN<br>ETTE, KATHRYN<br>ETTE, KATHRYN | Time(Hrs)<br>2<br>3<br>3<br>3<br>3<br>3<br>3<br>3<br>3<br>3<br>3<br>3<br>3<br>3<br>3<br>3<br>3<br>3<br>3 | Driver LOUNG<br>DRIVER LOUNG<br>DRIVER LOUNG<br>DRIVER LOUNG<br>DRIVER LOUNG<br>DRIVER LOUNG<br>On-Site<br>DRIVER LOUNG<br>DRIVER LOUNG |

Figure 4-3. Results of a sample training search using the instructor and location criteria

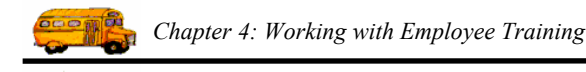

### **General Subtab**

You can use the following criteria on the General subtab (see Figure 4-1) to search training records:

- Type. Allows you to search employee records using the various training type codes you can set up.
- **Instructor.** Allows you to search for records matching an instructor's identification number. You can also click the Instructor button to search for an instructor alphabetically—when you click on the instructor's name and click OK (see Figure 4-4), the Employee Management system displays the employee's identification number in this field:

| Find an Employe                                                     | •<br>yees                                        |                                              |                                                 |                                                     |                                                                                                    |           |                                                                                                    |
|---------------------------------------------------------------------|--------------------------------------------------|----------------------------------------------|-------------------------------------------------|-----------------------------------------------------|----------------------------------------------------------------------------------------------------|-----------|----------------------------------------------------------------------------------------------------|
| Last Name:<br>First Name:<br>Employee #<br>355<br>356<br>459<br>470 | Last Name<br>TRIPPI<br>FERNIY<br>YEUNS<br>LURSEN | First Name<br>JEAN<br>JOHN<br>KEITH<br>DIANA | Employee Type:<br>Emplo<br>SUPE<br>SUPE<br>SUPE | SBO<br>RE<br>RT<br>SBO<br>SCH<br>T<br>T<br>R<br>XNG | RELIEF<br>RETIRED<br>SUPERVISOR OF B<br>BASE SCHEDULER<br>TERMINATED<br>TRANSFERED<br>CROSSING GUARD | JS OPERAT | Results of a search<br>using Employee<br>Type.<br>After you click<br>Find Now, select<br>an employee and<br>click OK, their<br>employee number<br>appears in the<br>Instructor field. |
| Find Now                                                            |                                                  |                                              |                                                 | ОК                                                  | Cancel                                                                                               |           |                                                                                                    |

Figure 4-4. Selecting an instructor

- Location. Allows you to search using the location where the training occurred.
- Search Entire. Allows you to search for any locations having characters you typed into Location. For example, suppose you use Staff Lounge as one of your locations. If you type in *lounge* and then click the Find Now button without checking the Search Entire checkbox, the Employee Management system will not return any records unless your database contains a location whose entire name is Lounge. If, however, you check the Select Entire checkbox, the Employee Management system retrieves all locations having the word *Lounge* in them, meaning it would retrieve records with locations such as *Staff Lounge* as well as *Driver Lounge*.
- Number of Training Hours between. Allows you to search records using a range of training hours. For example, you could search for all records having training records between 10 and 15 hours. The other option you have is to search for records having a specific number of training hours. For example, if you want to search for records having 10 hours of training time, type 10 into both fields.
- **Training Date falls between.** Allows you to search for training records with training that occurred within a particular time period. For example, you could search for all training occurring between September 1, 2004, and September 28, 2004. You can also search for all training that occurred on a specific date by only adding the date to the first date field.
  - » You can access the calendar by clicking on the pull-down arrows on this tab. Then, you can use the arrows displayed around the month to change the month or the arrows around the year to change the year. When the calendar displays the correct month and year, select the day. After you click the day, the Employee Management system closes the calendar and displays the date. If you do not select the day, the Employee Management system uses the first day of the month as the default value.

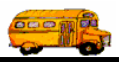

» You can also type a date into any of these fields, but if you only type the month and year, the Employee Management system uses the first of the month as the default value.

### Sorting Subtab

To make the training search results more useful to view, print, or generate reports from, the Employee Management software allows you to change the sort order of the search results. You can select up to three of these options as your sort criteria. Also, after you select a sort option, you can select ascending or descending as the sort order for each field.

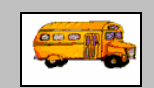

At what point can I sort training records? Also, what if I pick the wrong sorting options or the results aren't what I expected?

① T.O.M Tip You can sort training records at any point. When you sort training records, you are sorting displayed records. Also, if the results are not what you expected after you click the Find Now button, you can start over by clicking the Reset button to clear your selections and the training records. Then, click Find Now to refresh the screen. However, if you have filtered the records and click Reset and then Find Now, your records are no longer filtered, meaning that the records displayed are the same as those that displayed when you last started the system.

## **Combining Training Search Options with General Employee Search Options**

You can combine training search options with search options that are available on the Employees tab. For example, you can search for all employees who are drivers and who took training in the driver lounge.

- 1. Click the Employees tab.
- 2. Click the Reset button to clear the screen. The Employee Management system clears the screen.
- 3. Select the employee search criteria. Figure 4-5 shows Driver being selected as the Employee Type on the Employees tab.

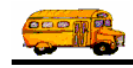

|                | 🖷 Search Employees 📃 🗆 🔀                                                                        |                    |
|----------------|-------------------------------------------------------------------------------------------------|--------------------|
|                | File Security Maintain Window Help                                                              |                    |
|                | T.O.M. Employee Management                                                                      |                    |
|                | 👮 Employees 🖾 Reminders 😽 Training 🖾 Absences 😚 Accidents                                       |                    |
|                | Employee ID: Gender                                                                             |                    |
|                | Last Name: First First                                                                          |                    |
|                | Address: Search Entire Ethnicity:                                                               | Select your        |
|                | Employee Type: D                                                                                | employee search    |
|                | General User Defined Employment Dates Sorting A(ND) NON-DRIVING AIDE                            | options. In this   |
|                | Employee # Last Name First Name Employee Type Phone Address A(R) AIDE RETIRED                   | example, Driver is |
|                | C CAR DRIVER                                                                                    | the Employee       |
|                | D DRIVER                                                                                        | Type.              |
|                |                                                                                                 | - ) P **           |
|                |                                                                                                 |                    |
|                |                                                                                                 |                    |
| Click Reset to |                                                                                                 |                    |
| clear the      |                                                                                                 |                    |
| screen.        | Show on Map New Edit Delete                                                                     |                    |
|                | Find Now         Reset         Group Training         Group Reminder         Print         Exit |                    |

Figure 4-5. Selecting Driver as the Employee Type

- 4. Click the Training tab. The Employee Management system displays the Training screen.
- 5. Select the training criteria you want to include in the search. Figure 4-6 shows searching for training that occurred in the Driver Lounge:

| Bearch Employees                                          |                     |                                                                                                   |  |  |  |  |  |  |
|-----------------------------------------------------------|---------------------|---------------------------------------------------------------------------------------------------|--|--|--|--|--|--|
| T.O.M. Employee Management                                |                     |                                                                                                   |  |  |  |  |  |  |
| 🙍 Employees 🔤 Reminders 🧕 Training 🛣 Absences 🔗 Accidents |                     |                                                                                                   |  |  |  |  |  |  |
| Type:<br>Instructor:<br>Location: driver lounge           | Search Entire       | Number of Training Hours between       and       Training Date falls between:       and       and |  |  |  |  |  |  |
| General Sorting                                           | Date Instructor     | Time/Hrs)   location                                                                              |  |  |  |  |  |  |
|                                                           |                     | ,                                                                                                 |  |  |  |  |  |  |
| Find Now Reset                                            | Group Training Grou | up Reminder Print Exit                                                                            |  |  |  |  |  |  |

Figure 4-6. Searching for training that occurred in the driver lounge

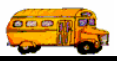

6. Click the Find Now button to retrieve all the employee records in the database that match the training search criteria *and* that belong to employees who match the Employee search criteria.

Figure 4-7 shows the result of a search of employees who are drivers AND completed training in the Driver Lounge:

|      | <b>T</b>                                                                               | T.O.M. Empl                                                                                                    | oyee N                                                                                                  | Managemen                                                                                                    | it Tu                                                                                          | esday, September 07, 2                                                                                                    |  |
|------|----------------------------------------------------------------------------------------|----------------------------------------------------------------------------------------------------|----------------------------------------------------------------------------------------------------|----------------------------------------------------------------------------------------------------|------------------------------------------------------------------------------------------------|----------------------------------------------------------------------------------------------------|--|
|      | 🧟 Employees 🛛 🔀 Reminders  🕸 Training 🖾 Absences 🖓 Accidents                           |                                                                                                    |                                                                                                    |                                                                                                    |                                                                                                | 48 Record(s) Found                                                                                                    |  |
|      | Ту                                                                                     | ype:                                                                                                    | •                                                                                                    | Numl                                                                                                    | ber of Training Hours                                                                          | between                                                                                                    |  |
|      | Instr                                                                                  | ructor.                                                                                                    |                                                                                                    |                                                                                                    | and                                                                                            |                                                                                                    |  |
|      |                                                                                        |                                                                                                    | Sear                                                                                                    | ch Entire Training D                                                                                                    | Date falls between:                                                                            |                                                                                                    |  |
|      |                                                                                        |                                                                                                    | , court                                                                                                 |                                                                                                    | ▼ and                                                                                          | •                                                                                                    |  |
|      |                                                                                        |                                                                                                    |                                                                                                    |                                                                                                    |                                                                                                |                                                                                                    |  |
|      | General [                                                                              | Sorting                                                                                                    | Date                                                                                                    | Instructor                                                                                                    | Time(Hrs)                                                                                      | Location                                                                                                    |  |
|      | General [<br>Emp #                                                                     | Sorting]<br>Name<br>DILIEN MARIA                                                                                                    | Date                                                                                                    | Instructor                                                                                                    | Time(Hrs)                                                                                      | Location<br>DRIVER LOUNG                                                                                                    |  |
|      | General [<br>Emp #<br>80<br>81                                                         | Sorting  <br>  Name<br>DILIEN, MARIA<br>DILIEN, MAYRA                                                                                                    | Date<br>10/22/2<br>10/22/2                                                                              | Instructor<br>ETTE, KATHRYN<br>ETTE, KATHRYN                                                                                                    | Time(Hrs)<br>3<br>3                                                                            | Location<br>DRIVER LOUNG<br>DRIVER LOUNG                                                                                                    |  |
|      | General<br>Emp #<br>80<br>81<br>82                                                     | Soting<br>Name<br>DILIEN, MARIA<br>DILIEN, MAYRA<br>DILSUDE, EVERARDO                                                                                                    | Date<br>10/22/2<br>10/22/2<br>10/22/2                                                                   | Instructor<br>ETTE, KATHRYN<br>ETTE, KATHRYN<br>ETTE, KATHRYN                                                                                                    | Time(Hrs)<br>3<br>3<br>3<br>3                                                                  | Location<br>DRIVER LOUNG<br>DRIVER LOUNG<br>DRIVER LOUNG                                                                                                 |  |
|      | General [<br>Emp #<br>80<br>81<br>82<br>602                                            | Sorting<br>Name<br>DILIEN, MARIA<br>DILIEN, MAYRA<br>DILSUDE, EVERARDO<br>DIWULE, ROSE                                                                                     | Date<br>10/22/2<br>10/22/2<br>10/22/2<br>10/22/2                                                        | Instructor<br>ETTE, KATHRYN<br>ETTE, KATHRYN<br>ETTE, KATHRYN<br>ETTE, KATHRYN                                                                                      | Time(Hrs)<br>3<br>3<br>3<br>3<br>3                                                             | Location<br>DRIVER LOUNG<br>DRIVER LOUNG<br>DRIVER LOUNG<br>DRIVER LOUNG                                                                                 |  |
|      | General [<br>Emp #<br>80<br>81<br>82<br>602<br>602<br>603                              | Sorting<br>Name<br>DILIEN, MARIA<br>DILIEN, MAYRA<br>DILSUDE, EVERARDO<br>DIWULF, ROSE<br>DIWULF, ROSE<br>Dummy, Dummy                                                     | Date<br>10/22/2<br>10/22/2<br>10/22/2<br>10/22/2                                                        | Instructor<br>ETTE, KATHRYN<br>ETTE, KATHRYN<br>ETTE, KATHRYN<br>ETTE, KATHRYN<br>ETTE, KATHRYN                                                                     | Time(Hrs) 3 3 3 3 3 3 3 3 3 3                                                                  | Location<br>DRIVER LOUNG<br>DRIVER LOUNG<br>DRIVER LOUNG<br>DRIVER LOUNG<br>DRIVER LOUNG                                                                 |  |
|      | General<br>Emp #<br>80<br>81<br>82<br>602<br>603<br>77                                 | Setting<br>Name<br>DILIEN. MARIA<br>DILIEN. MAYRA<br>DILSUDE, EVERARDO<br>DIWULF, ROSE<br>Dummy, Dummy<br>DUVIS, LONNELL                                                   | Date<br>10/22/2<br>10/22/2<br>10/22/2<br>10/22/2<br>10/22/2                                             | Instructor<br>ETTE, KATHRYN<br>ETTE, KATHRYN<br>ETTE, KATHRYN<br>ETTE, KATHRYN<br>ETTE, KATHRYN<br>ETTE, KATHRYN                                                    | Time(Hrs)<br>3<br>3<br>3<br>3<br>3<br>3<br>3<br>3<br>3<br>3                                    | Location<br>DRIVER LOUNG<br>DRIVER LOUNG<br>DRIVER LOUNG<br>DRIVER LOUNG<br>DRIVER LOUNG<br>DRIVER LOUNG                                                 |  |
|      | General<br>Emp #<br>80<br>81<br>82<br>602<br>603<br>77<br>78                           | Sorting<br>Name<br>DILIEN, MARIA<br>DILIEN, MAYRA<br>DILSUDE, EVERARDO<br>DIWULF, ROSE<br>Dummy, Dummy<br>DUVIS, LONNELL<br>DUVIS, MARIA                                   | Date<br>10/22/2<br>10/22/2<br>10/22/2<br>10/22/2<br>10/22/2<br>10/22/2                                  | Instructor<br>ETTE, KATHRYN<br>ETTE, KATHRYN<br>ETTE, KATHRYN<br>ETTE, KATHRYN<br>ETTE, KATHRYN<br>ETTE, KATHRYN<br>ETTE, KATHRYN                                   | Time(Hrs)<br>3<br>3<br>3<br>3<br>3<br>3<br>3<br>3<br>3<br>3<br>3<br>3<br>3                     | Location<br>DRIVER LOUNG<br>DRIVER LOUNG<br>DRIVER LOUNG<br>DRIVER LOUNG<br>DRIVER LOUNG<br>DRIVER LOUNG<br>DRIVER LOUNG                                 |  |
|      | General<br>Emp #<br>80<br>81<br>82<br>602<br>603<br>77<br>78<br>650                    | Sorting<br>Name<br>DILIEN, MARIA<br>DILIEN, MAYRA<br>DILSUDE, EVERARDO<br>DIWULF, ROSE<br>Dummy, Dummy<br>DUVIS, LONNELL<br>DUVIS, MARIA<br>E'chIU, Iisa                   | Date<br>10/22/2<br>10/22/2<br>10/22/2<br>10/22/2<br>10/22/2<br>10/22/2<br>10/22/2                       | Instructor<br>ETTE, KATHRYN<br>ETTE, KATHRYN<br>ETTE, KATHRYN<br>ETTE, KATHRYN<br>ETTE, KATHRYN<br>ETTE, KATHRYN<br>ETTE, KATHRYN<br>ETTE, KATHRYN                  | Time(Hrs)<br>3<br>3<br>3<br>3<br>3<br>3<br>3<br>3<br>3<br>3<br>3<br>3<br>3<br>3<br>3           | Location<br>DRIVER LOUNG<br>DRIVER LOUNG<br>DRIVER LOUNG<br>DRIVER LOUNG<br>DRIVER LOUNG<br>DRIVER LOUNG<br>DRIVER LOUNG<br>DRIVER LOUNG                 |  |
|      | General [<br>Emp #<br>80<br>81<br>82<br>602<br>603<br>77<br>78<br>650<br>626           | Setting<br>Name<br>DILIEN, MARIA<br>DILIEN, MAYRA<br>DILSUDE, EVERARDO<br>DIWULF, ROSE<br>DUMMY, DUMMY<br>DUVIS, LONNELL<br>DUVIS, MARIA<br>E'chlU, Iisa<br>JEHNSEN, ANIKA | Date<br>10/22/2<br>10/22/2<br>10/22/2<br>10/22/2<br>10/22/2<br>10/22/2<br>10/22/2<br>10/22/2<br>10/22/2 | Instructor<br>ETTE, KATHRYN<br>ETTE, KATHRYN<br>ETTE, KATHRYN<br>ETTE, KATHRYN<br>ETTE, KATHRYN<br>ETTE, KATHRYN<br>ETTE, KATHRYN<br>ETTE, KATHRYN<br>ETTE, KATHRYN | Time(Hrs)<br>3<br>3<br>3<br>3<br>3<br>3<br>3<br>3<br>3<br>3<br>3<br>3<br>3<br>3<br>3<br>3      | Location<br>DRIVER LOUNG<br>DRIVER LOUNG<br>DRIVER LOUNG<br>DRIVER LOUNG<br>DRIVER LOUNG<br>DRIVER LOUNG<br>DRIVER LOUNG<br>DRIVER LOUNG<br>DRIVER LOUNG |  |
| ind  | General<br>Emp #<br>80<br>81<br>82<br>602<br>603<br>77<br>78<br>650<br>626<br>≰        | Setting<br>Name<br>DILIEN, MARIA<br>DILIEN, MAYRA<br>DILSUDE, EVERARDO<br>DIWULF, ROSE<br>Dummy, Dummy<br>DUVIS, LONNELL<br>DUVIS, MARIA<br>E'chIU, Iisa<br>JEHNSEN, ANIKA | Date<br>10/22/2<br>10/22/2<br>10/22/2<br>10/22/2<br>10/22/2<br>10/22/2<br>10/22/2<br>10/22/2<br>10/22/2 | Instructor<br>ETTE, KATHRYN<br>ETTE, KATHRYN<br>ETTE, KATHRYN<br>ETTE, KATHRYN<br>ETTE, KATHRYN<br>ETTE, KATHRYN<br>ETTE, KATHRYN<br>ETTE, KATHRYN<br>ETTE, KATHRYN | Time(Hrs) 3 3 3 3 3 3 3 3 3 3 3 3 3 3 3 3 3 3 3                                                | Location<br>DRIVER LOUNG<br>DRIVER LOUNG<br>DRIVER LOUNG<br>DRIVER LOUNG<br>DRIVER LOUNG<br>DRIVER LOUNG<br>DRIVER LOUNG<br>DRIVER LOUNG                 |  |
| 7ind | General<br>Emp #<br>80<br>81<br>82<br>602<br>603<br>77<br>78<br>650<br>626<br><b>《</b> | Setting<br>Name<br>DILIEN, MARIA<br>DILIEN, MAYRA<br>DILSUDE, EVERARDO<br>DIVULF, ROSE<br>Dummy, Dummy<br>DUVIS, LONNELL<br>DUVIS, MARIA<br>E'chIU, lisa<br>JEHNSEN, ANIKA | Date<br>10/22/2<br>10/22/2<br>10/22/2<br>10/22/2<br>10/22/2<br>10/22/2<br>10/22/2<br>10/22/2<br>10/22/2 | Instructor<br>ETTE, KATHRYN<br>ETTE, KATHRYN<br>ETTE, KATHRYN<br>ETTE, KATHRYN<br>ETTE, KATHRYN<br>ETTE, KATHRYN<br>ETTE, KATHRYN<br>ETTE, KATHRYN<br>ETTE, KATHRYN | Time(Hrs)<br>3<br>3<br>3<br>3<br>3<br>3<br>3<br>3<br>3<br>3<br>3<br>3<br>3<br>3<br>3<br>3<br>3 | Location<br>DRIVER LOL<br>DRIVER LOL<br>DRIVER LOL<br>DRIVER LOL<br>DRIVER LOL<br>DRIVER LOL<br>DRIVER LOL<br>DRIVER LOL                                 |  |

Figure 4-7. Results of a search of drivers who completed training in the Driver Lounge

## Viewing Training Records for an Individual Employee

- 1. Click the Employees tab.
- 2. Click the Reset button to clear the screen. The Employee Management system clears the screen.
- 3. Select the search criteria.
- 4. Click the Find Now button to retrieve all the training records in the database that match your selected criteria.

Figure 4-8 shows using Smith as the search criteria:

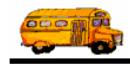

| 💀 Search Employees                                                                                                    |                                                                |
|----------------------------------------------------------------------------------------------------|----------------------------------------------------------------|
| File         Security         Maintain         Window         Help           Thursday, September 02, 2004         Thursday, September 02, 2004         Thursday, September 02, 2004                                                                                                    |                                                                |
| 👮 Employees 🖾 Reminders 🍕 Training 🖏 Absences 😚 Accidents 6 Record(s) Found                                                                                                    |                                                                |
| Employee ID:     SSN:     Gender       Last Name: smith     First     C Male       Address:     Search Entire     Ethnicity:                                                                                                    |                                                                |
| General User Defined Employment Dates Sorting                                                                                                    | Q destates                                                     |
| Employee #         Last Name         First Name         Employee Type         Phone         Address           264         SMITH         ALVIN         DRIVING AIDE         28 Rte 3 North           338         SMITH         DONALD         DRIVER         8987889087           438         SMITH         LATASHA         DRIVER           265         SMITH         DERECCO         DRIVER | employee<br>record you<br>want to view,                        |
| 260     SMITH     STANLEY     DRIVER     5151234567     127 ELM STREET       339     SMITH     VANESSA     DRIVER     5151234567     127 ELM STREET                                                                                                    | and click Edit.<br>You can also<br>double-click<br>the record. |
| Show on Map     New     Edit     Delete       Find Now     Reset     Group Training     Group Reminder     Print     Exit                                                                                                    |                                                                |

Figure 4-8. Search results of Smith

- 5. To display the Employee screen:
  - Double-click the employee's record.

OR

- Select the employee record, and click Edit.
- 6. Click the Training tab. The Employee Management system displays the employee's training (Figure 4-9).

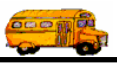

| Employment      | & License   Reminders   No | tes Accidents Ab | sences Training | User Defined | SMITH, STANLEY      |
|-----------------|----------------------------|------------------|-----------------|--------------|---------------------|
| raining<br>Date | Instructor                 | Time(Hrs)        | Location        | Туре         | Comment             |
| 8/15/2004       | TRIPPI, JEAN               | 10               | Staff Lounge    | INSERVICE    | Update for district |
|                 |                            |                  |                 |              |                     |
|                 |                            |                  |                 |              |                     |
|                 |                            |                  |                 |              |                     |
| <               | m                          |                  |                 | to I         |                     |

Figure 4-9. Viewing training records for an individual employee

## **Adding Training Records for Individual Employees**

You can add training to individual employee's records. However, if you need to add the same training to many employees, you will find it more efficient to add the training to a group of employees rather than adding the same information to employee records one at a time. For information about adding training to a group of employees, see the Adding Training for a Group of Employees section later in this chapter.

This section is divided into two parts:

- Adding Training to an Individual Employee. Explains the steps for adding training to the system.
- **Employee Training Screen.** Explains all the fields on the Employee Training screen as well as specific procedures such as selecting the instructor, searching training types, looking up training codes, and applying training to open reminders.

### Adding Training to an Individual Employee

1. Click the Add button on the Training screen (Figure 4-10).

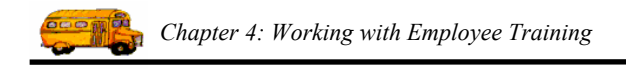

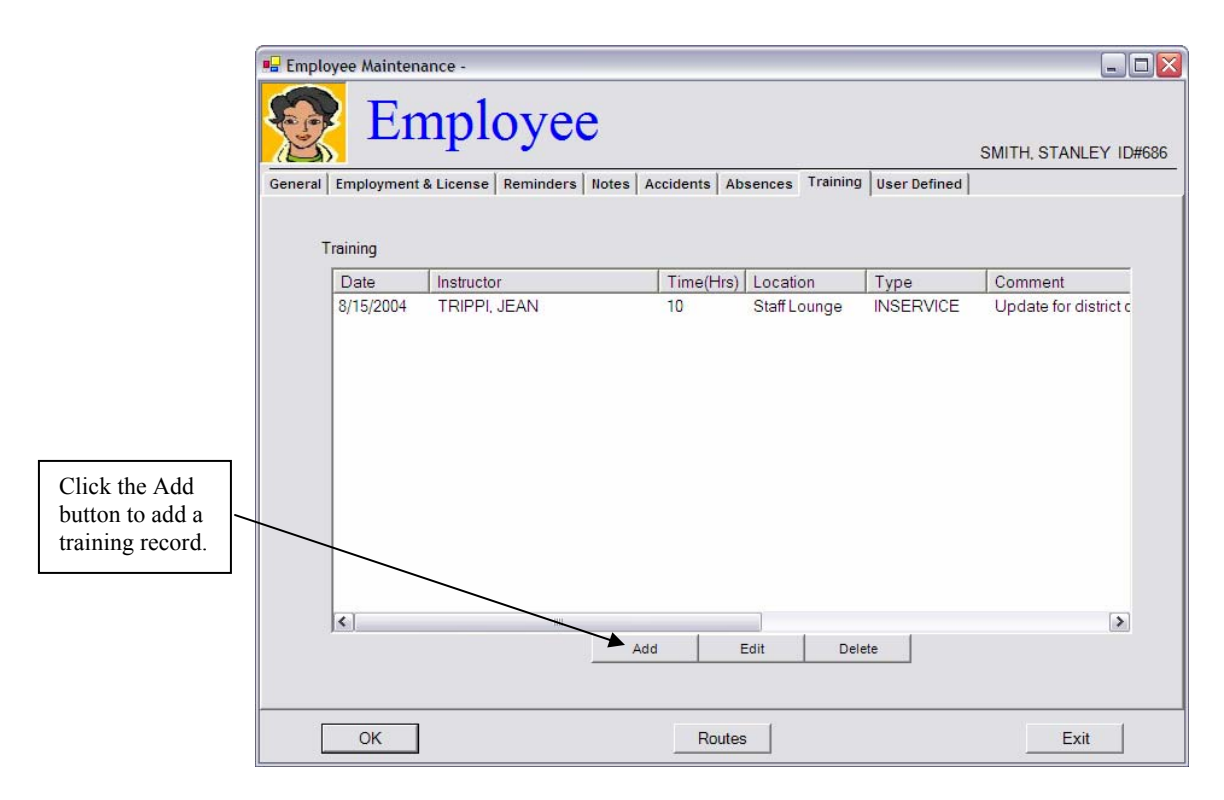

Figure 4-10. Adding a training record

The Employee Management system displays the Employee Training screen.

2. Select or type in the information you want to save with the training record. You are required to select training Date and Instructor. For a detailed description of all the fields on this screen, see the Employee Training Screen section later in this chapter for more information about this screen.

After you complete the fields, the screen will look similar to:

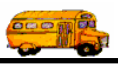

|             | Employee Training                                       |
|-------------|---------------------------------------------------------|
|             | SMITH, STANLEY ID#686                                   |
|             | Date: 8/31/2004 Time: 5 (Number of Training Hrs)        |
|             | Instructor: 459 YEUNS, KEITH                            |
|             | Location: Driver Lounge City:                           |
|             | County:                                                 |
|             | Type: OTHER C Original © Renewal C Make-Up C Additional |
|             | Comments                                                |
|             | Units: 3 Training for medical emergencies               |
|             | In-Service cds:                                         |
|             | For Reference Purposes Only                             |
|             | Vehicle #:   Proficient Codes IN-SERVICE                |
| Click here  | T/C cds: EMP Code Description                           |
| to save the | BTW cds: E EVACUATION EMP EMERGENCY PROCEDURES          |
| training    | Brake cds: F FIRST AID<br>GI GENERAL INFO               |
| record.     | Equip cds:                                              |
|             | OK Apply Hrs Open Reminder Exit                         |

Figure 4-11. Completing the Employee Training screen

3. Click the OK button to save the training record and close the screen.

The Employment Management system updates the database and displays the new record:

|                | Employee Mainter  | iance -                      |                    |                               |                    | _ 🗆 🛛                                        |
|----------------|-------------------|------------------------------|--------------------|-------------------------------|--------------------|----------------------------------------------|
|                | Er Er             | SMITH, STANLEY ID#686        |                    |                               |                    |                                              |
|                | General Employmen | & License   Reminders        | Notes Accidents Ab | sences Training               | User Defined       |                                              |
|                | Date              | Instructor                   | Time(Hrs)          | Location                      | Туре               | Comment                                      |
| The new record | 8/15/2004         | TRIPPI, JEAN<br>YEUNS, KEITH | 10<br>5            | Staff Lounge<br>Driver Lounge | INSERVICE<br>OTHER | Update for district c<br>Training for medica |
|                | <                 | 101                          | Add i              | Edit Dele                     | ete                | ٨                                            |
|                | ОК                |                              | Routes             | 3                             |                    | Exit                                         |

Figure 4-12. Sample of added training record

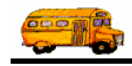

### **Employee Training Screen**

| Employee Training                                                                                                    |                                                     |
|----------------------------------------------------------------------------------------------------|-----------------------------------------------------|
| SMITH, STANLEY ID#686                                                                                                    |                                                     |
| Date:     8/31/2004     Time:     5 (Number of Training Hrs)       Instructor:     459     YEUNS, KEITH       Location:     Driver Lounge     City:       County:     City:       Type:     OTHER       OTHER     Comments |                                                     |
| Units: 3 In-Service cds: Vehicle #: T/C cds: EMP                                                                                                    | []                                                  |
| BTW cds: BTW cds: Brake cds: Equip cds: CK Apply Hrs Open Reminder Exit                                                                                                    | View-only area<br>for looking up<br>training codes. |

Figure 4-13. Training screen fields

You can add the following training information to the system:

- Date. Allows you to select or type in the date the training occurred.
  - » You can access the calendar by clicking on the pull-down arrow. Then, you can use the arrows displayed around the month to change the month or the arrows around the year to change the year. When the calendar displays the correct month and year, select the day. After you click the day, the Employee Management system closes the calendar and displays the date. If you do not select the day, the Employee Management system uses the first day of the month as the default value.
  - » You can also type a date into any of these fields, but if you only type the month and year, the Employee Management system uses the first of the month as the default value.
- **Time.** Allows you to enter the number of training hours to be credited to the employee.
- **Instructor.** Allows you to select the training instructor. For information about completing this field, see the Searching for an Instructor section later in this chapter.
- Location. Allows you to enter the location where the training occurred. You can type up to 100 alphanumeric characters into this field, meaning you can type letters and numbers.
- **City.** Allows you to enter the city where the training occurred. You can enter up to 20 letters into this field.
- **County.** Allows you to enter the county where the training occurred. You can enter up to 50 letters into this field.
- **Type.** Allows you to select the type of training the employee completed. For information about completing this field, see the Searching the Training Types section later in this chapter. In addition to this, you can select whether the training course was:

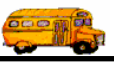

- » Original (Default value)
- » Renewal
- » Make Up
- » Additional
- Units. Allows you to enter the number of training units the employee should receive for this training course. You can enter up to 30 alphanumeric characters into this field.
- **Comments.** Allows you to add additional training information. You can type any number of characters into this field.
- In Service Cds. (*In-Service Codes*) Allows you to enter the code for in-service training. If you do not know the code, you can look it up by clicking the Codes button. You can learn more about selecting training codes in the Looking Up Training Codes section later in this chapter.
- Vehicle #. Allows you to select the vehicle number of the vehicle assigned to the employee.
- **Proficient.** Allows you to select whether the employee was considered to be proficient after the training.
- Various Training Codes. Allows you to type multiple training codes into T/C, BTW, Brake, and Equip. You can click the Codes button to look up what codes you want to type into these fields. However, the Employee Management system does *not* check your entries in these fields to ensure they are valid entries. If you type more than one code into one of these fields, you might find it easier to read your entries if you separate them with commas.
  - » T/C Cds. (Terrain/Condition Codes) Allows you to enter the code(s) for terrain/condition training. If you do not know the code, you can look it up by clicking the Codes button. You can learn more about selecting training codes in the Looking Up Training Codes section later in this chapter.
  - » BTW Cds. (Behind the Wheel Codes) Allows you to enter the code(s) for behind the wheel training. If you do not know the code, you can look it up by clicking the Codes button. You can learn more about selecting training codes in the Looking Up Training Codes section later in this chapter.
  - » Brake Cds. (Brake Codes) Allows you to enter the code(s) for brake training. If you do not know the code, you can look it up by clicking the Codes button. You can learn more about selecting training codes in the Looking Up Training Codes section later in this chapter.
  - » Equip Cds. (Equipment Codes) Allows you to enter the code(s) for equipment training. If you do not know the code, you can look it up by clicking the Codes button. You can learn more about selecting training codes in the Looking Up Training Codes section later in this chapter.
- **Codes.** Allows you to look up training codes. When you select a training category, you can view the training codes in the Codes box. This area of the screen is view-only. You can learn more about selecting training codes in the Looking Up Training Codes section later in this chapter.

### Searching for an Instructor

The procedure below shows you how to search for an instructor employee by clicking the Instructor button. You can also choose an instructor employee by clicking the pull-down arrow and selecting the employee from the drop-down list. However, if you have many employees in your district, you might find that it is faster to click the Instructor button and use the procedure below to select the instructor employee rather than scrolling through the drop-down list.

1. Click the Instructor button.

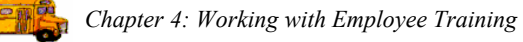

|                                                                                                    | Employee Training                                |
|----------------------------------------------------------------------------------------------------|--------------------------------------------------|
|                                                                                                    | SMITH, STANLEY ID#68                             |
| Click this button<br>to search for<br>employees.                                                          | Date: 8/31/2004 Time: 5 (Number of Training Hrs) |
| You can also<br>click the pull-<br>down arrow and<br>select an<br>employee from<br>the drop-down<br>list. | County<br>Type:<br>Units: 3<br>In-Service cds:   |
| 1.00.                                                                                                    | For Reference Purposes Only                      |
|                                                                                                    | Vehicle #. Proficient Codes                      |
|                                                                                                    | T/C cds: Code Description                        |
|                                                                                                    | BTW cds:                                         |
|                                                                                                    | Brake cds:                                       |
|                                                                                                    | Equip cds:                                       |
|                                                                                                    | OK Apply Hrs Open Reminder Exit                  |

Figure 4-14. Searching for instructors

The Employee Management system displays the Find an Employer screen.

2. Type in the criteria you want to use to search for the employee.

Figure 4-15 shows the results of using the Employee Type as the search criteria:

|                                    | Find an Employ                  | ee                                      |                                     |                                  |                       |                                                                |           |                                                                           |
|------------------------------------|---------------------------------|-----------------------------------------|-------------------------------------|----------------------------------|-----------------------|----------------------------------------------------------------|-----------|---------------------------------------------------------------------------|
|                                    | Emplo                           | oyees                                   |                                     |                                  |                       |                                                                |           |                                                                           |
|                                    | Last Name:                      |                                         |                                     | Employee Type:                   | SBO<br>RE<br>RT       | RELIEF<br>RETIRED                                              |           | Results of a search<br>using Employee<br>Type.                            |
|                                    | Employee #<br>355<br>356<br>459 | Exact Name<br>TRIPPI<br>FERNIY<br>YEUNS | First Name<br>JEAN<br>JOHN<br>KEITH | SUPER<br>SUPER<br>SUPER<br>SUPER | SBO<br>SCH<br>T<br>TR | SUPERVISOR OF BU<br>BASE SCHEDULER<br>TERMINATED<br>TRANSFERED | JS OPERAT | After you click<br>Find Now, select<br>an employee and                    |
| Click here after                   | 470                             | LURSEN                                  | DIANA                               | SUPER                            | ANG<br>ANSORT         | CROSSING GUARD                                                 |           | click OK, their<br>employee number<br>appears in the<br>Instructor field. |
| you enter your<br>search criteria. | Find Nov                        | v                                       |                                     | (                                | ок                    | Cancel                                                         |           |                                                                           |

Figure 4-15. Selecting an instructor

3. Click the Find Now button to search for employees matching your search criteria.

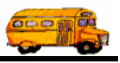

4. Select the employee, and click the OK button. The Employee Management system closes the screen and displays the selected employee's identification number in the Instructor field:

|                                                         | Employee Training                                                                                                    |
|---------------------------------------------------------|----------------------------------------------------------------------------------------------------|
| The selected                                            | SMITH, STANLEY ID#686                                                                                                    |
| employee's<br>identification<br>number<br>appears here. | Date: 8/31/2004  Time: 5 (Number of Training Hrs) Instructor: 459 YEUNS, KEITH Location: County: Type: County: Type: Comments Comments Comments                                                                                                    |
|                                                         | Vehicle #: <ul> <li>Proficient</li> <li>T/C cds:</li> <li>BTW cds:</li> <li>Brake cds:</li> <li>Equip cds:</li> <li>OK</li> <li>Apply Hrs Open Reminder</li> <li>Exit</li> </ul> <li>For Reference Purposes Only</li> <li>Codes</li> <li>Codes</li> <li>Description</li> |

Figure 4-16. Adding the instructor to the training record

### Searching the Training Types

The procedure below shows you how to search for a training type, or category, by clicking the Type button. You can also choose a training type by clicking the pull-down arrow and selecting the type from the drop-down list. However, if you have many training types in your database, you might find that it is faster to click the Type button and use the procedure below to select the training type rather than scrolling through the drop-down list.

1. Click the Type button.

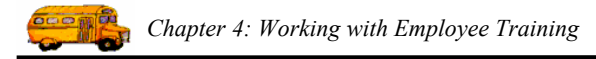

|                                                       | Employee Training                                                                |                                       |
|-------------------------------------------------------|----------------------------------------------------------------------------------|---------------------------------------|
|                                                       | Viraining                                                                        | SMITH, STANLEY ID#686                 |
|                                                       | Date:         8/31/2004         Time:         5         (N           Instructor: | umber of Training Hrs)                |
|                                                       | Location: City:                                                                  |                                       |
| Click this button<br>to search for<br>training types. | County:<br>Type:<br>Comments                                                     | inal 🕫 Renewal 🤇 Make-Up 🤇 Additional |
| You can also<br>click the pull-<br>down arrow and     |                                                                                  |                                       |
| select a training                                     | Vehicle #.   Vehicle #.  Vehicle #.  Vehicle #.  Vehicle #.                      | ce Purposes Only                      |
| type from the<br>drop-down list.                      | T/C cds: Code                                                                    | Description                           |
|                                                       | Equip cds:<br>OK Apply Hrs Open F                                                | Reminder Exit                         |

Figure 4-17. Searching for training types

The Employee Management system displays the Search Training Codes screen.

2. Select the training code.

Figure 4-15 shows selecting the BTW (Behind the Wheel) training code:

|                  | Search Training Code |           |                           |        |
|------------------|----------------------|-----------|---------------------------|--------|
|                  | Training             |           | Total: 4                  |        |
|                  | Category: TRAINING   | 3         | ×                         |        |
|                  | Category             | Code      | Description               | Active |
|                  | TRAINING             | BTW       | BEHIND THE WHEEL TRAINING | True   |
|                  | TRAINING             | CLASSRO   | CLASSROOM TRAINING        | True   |
|                  | TRAINING             | INSERVICE | IN-SERVICE I RAINING      | True   |
| 1                |                      | UTIEN     |                           | The    |
| Click here after |                      |           |                           |        |
| you select the   |                      | New       | Edit Delete               |        |
| training code.   | ОК                   |           | Print                     | Exit   |

Figure 4-18. Selecting an instructor

3. Select the training code, and click the OK button. The Employee Management system closes the screen and displays the selected training code in the Type field:

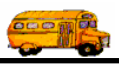

|                                               | Employee Training                                                                                                    |      |
|-----------------------------------------------|----------------------------------------------------------------------------------------------------|------|
|                                               |                                                                                                    | #686 |
|                                               | Date: 8/31/2004 Time: 5 (Number of Training Hrs)                                                                                                    |      |
|                                               | Location: Driver Lounge City:                                                                                                    |      |
|                                               | County: C Original @ Renewal C Make-Up C Addition                                                                                                    | nal  |
| The selected<br>training code<br>appears here | Units: Comments                                                                                                    | <    |
| appears nere.                                 | Vehicle #: <ul> <li>Proficient</li> <li>T/C cds:</li> <li>BTW cds:</li> <li>Brake cds:</li> </ul> <ul> <li>Code</li> <li>Description</li> </ul> <ul> <li>Code</li> <li>Description</li> </ul> <ul> <li>Code</li> <li>Description</li> </ul> <ul> <li>Code</li> <li>Description</li> </ul> <ul> <li>Code</li> <li>Description</li> </ul> <ul> <li>Code</li> <li>Description</li> </ul> <ul> <li>Code</li> <li>Description</li> </ul> <ul> <li>Code</li> <li>Description</li> <li>Code</li> <li>Description</li> </ul> |      |
|                                               | OK Apply Hrs Open Reminder Exit                                                                                                    |      |

Figure 4-19. Adding the training type to the training record

### Looking Up Training Codes

The T.O.M. Employee Management Software allows you to specify multiple training codes that apply to the various subjects that were covered in the class. Since a class may cover more than one subject the T.O.M. Employee Management Software allows you to specify more than one code and to organize those codes into four sections:

- T/C (Terrain/Condition) Codes
- BTW (Behind The Wheel) Codes
- Brake Codes
- Equipment Codes

Since most of these codes are either abbreviated numbers or letters, you may find it hard to remember what the various codes are. To help you, the Employee Management software gives you an easy and powerful Code Lookup feature.

The procedure below shows you how to look up a training code by clicking the Codes button. You can also look up a training code by clicking the pull-down arrow and selecting the code from the drop-down list. However, if you have many training codes in your database, you might find that it is faster to click the Codes button and use the procedure below to look up the training code rather than scrolling through the drop-down list. Lastly, if you know the training code, you can type it into the appropriate code box.

### To look up and add the training code:

1. Click the Codes button.

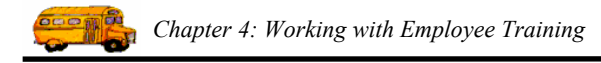

|                                                                                                    | SMITH, STANLEY ID#686                                                                                                    |                                                                        |
|----------------------------------------------------------------------------------------------------|----------------------------------------------------------------------------------------------------|------------------------------------------------------------------------|
| Date: 8/31/2004 Time: E<br>Instructor: 459 YEUNS, K<br>Location: Driver Lounge<br>County:<br>Type: BTW<br>Units: | Comments  (Number of Training Hrs)  (Number of Training Hrs)  (Number |                                                                        |
| In-Service cds:                                                                                                  | For Reference Purposes Only                                                                                                    | Click this button<br>to search for<br>training codes.                  |
| T/C cds:<br>BTW cds:<br>Brake cds:                                                                               | Code Des<br>BRAKE<br>BTW<br>EQUIPMENT<br>IN-SSRVICE                                                                                                    | You can also<br>click the pull-<br>down arrow and<br>select a training |

Figure 4-20. Searching for training codes

The Employee Management system displays the Search Training Codes screen.

2. Select the training category by clicking the pull-down arrow.

Figure 4-15 shows selecting the BTW (Behind the Wheel) training code:

|                                                                                    | Search Tr                                        | aining Codes                                                           |        |          |                                                                          |                                                      |                                                |
|------------------------------------------------------------------------------------|--------------------------------------------------|------------------------------------------------------------------------|--------|----------|--------------------------------------------------------------------------|------------------------------------------------------|------------------------------------------------|
| After you select<br>a category, you<br>can see all the                             | Category                                         | ning Code                                                              | s<br>• |          |                                                                          | Tota                                                 | 1: 5                                           |
| training codes<br>associated with<br>that category.<br>Select one of the<br>codes. | Catego<br>BTW<br>BTW<br>BTW<br>BTW<br>BTW<br>BTW | BRAKE<br>BRAKE<br>BTW<br>EQUIPMENT<br>IN-SERVICE<br>TERRAIN/CONDITIONS |        | SCRIPTIO | n<br>HICLE FAMIL<br>IN TRAINING<br>SSION CON<br>VE DRIVING<br>GER LOAD/U | IARIZATION<br>IN VEHICLE MOVE<br>TROL/SHIFT<br>NLOAD | Active<br>True<br>True<br>True<br>True<br>True |
| Click here after<br>you select the<br>training code.                               |                                                  | K                                                                      | lew    | Edit     | Delete                                                                   | Print                                                | Exit                                           |

Figure 4-21. Selecting a training category

3. Select a code, and click the OK button. The Employee Management system closes the screen and displays the codes associated with the selected training category.

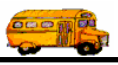

4. Type the training code into the appropriate box.

Figure 4-22 shows the codes associated with the BTW training type as well as the training code typed into the appropriate box. In this case, the training code was 4, Defensive Driving.

|                                                                | Employee Training                                                                                                    |                                                                                |
|----------------------------------------------------------------|----------------------------------------------------------------------------------------------------|--------------------------------------------------------------------------------|
|                                                                | SMITH, STANLEY ID#686                                                                                                    |                                                                                |
|                                                                | Date:     8/31/2004     Time:     5     (Number of Training Hrs)       Instructor:     459     YEUNS, KEITH       Location:     Driver Lounge     City:       County:     County:       Type:     BTW |                                                                                |
|                                                                | Units: In-Service cds: For Reference Purposes Only                                                                                                    |                                                                                |
| Type the<br>training<br>code into<br>one of<br>these<br>boxes. | Vehicle #:     Proficient       T/C cds:     BTW       BTW cds:     A       Brake cds:     Brake cds:       Equip cds:     Codes                                                                      | The codes<br>associated<br>with the<br>selected<br>category<br>appear<br>here. |
|                                                                | OK Apply Hrs Open Reminder Exit                                                                                                    |                                                                                |

Figure 4-22. Adding the training code to the training record

### Applying Training Hours Against Individual Employee Training Reminders

The Employee Management system can track the number of hours employees must complete for a certain type of training as well as the number of hours completed. To track the number of hours required for an employee for a certain category of training, you must create a training reminder in the Employee Management system.

When you add training hours to the system for an individual employee or a group of employees, you can apply completed hours to the training reminder. For example, suppose an employee must complete 20 inservice hours and that he just completed five of those hours with a training class he just completed.

When you add the training record to the system, you can specify that those five hours be applied to the reminder. The Employee Management system deducts the completed hours, so the reminder now shows that the employee now has 15 hours to complete.

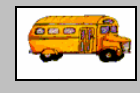

### Where can I learn more about reminders?

T.O.M Tip
 Refer to Chapter 2 for more information about setting up reminders for individual employees as well as group reminders.

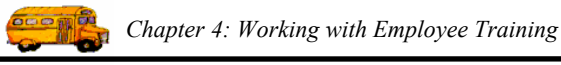

### To apply training hours against employee reminders:

- 1. Complete the training screen.
- 2. Click the Apply Hrs Open Reminder button (Figure 4-23).

|                             | Employee Training                                                                                                    |
|-----------------------------|----------------------------------------------------------------------------------------------------|
|                             | SMITH, STANLEY ID#686                                                                                                    |
|                             | Date: 8/31/2004 Time: 5 (Number of Training Hrs)                                                                                                    |
|                             | Location: Driver Lounge City:                                                                                                    |
|                             | County: Type: BTW V C Original @ Renewal C Make-Up C Additional                                                                                                    |
|                             | Units:                                                                                                    |
|                             | In-Service cds:                                                                                                    |
|                             | For Reference Purposes Only                                                                                                    |
| Click here<br>to select the | Vehicle #:     Image: Proficient     Codes     BTW       T/C cds:     Image: Proficient     Codes     Image: Proficient       BTW cds:     Image: Proficient     Image: Proficient     Image: Proficient       BTW cds:     Image: Proficient     Image: Proficient     Image: Proficient       BTW cds:     Image: Proficient     Image: Proficient     Image: Proficient       BTW cds:     Image: Proficient     Image: Proficient     Image: Proficient       Image: Proficient     Image: Proficient     Image: Proficient     Image: Proficient       BTW cds:     Image: Proficient     Image: Proficient     Image: Proficient       Image: Proficient     Image: Proficient     Image: Proficient     Image: Proficient       Image: Proficient     Image: Proficient     Image: Proficient     Image: Proficient       Image: Proficient     Image: Proficient     Image: Proficient     Image: Proficient       Image: Proficient     Image: Proficient     Image: Proficient     Image: Proficient       Image: Proficient     Image: Proficient     Image: Proficient     Image: Proficient       Image: Proficient     Image: Proficient     Image: Proficient     Image: Proficient       Image: Proficient     Image: Proficient     Image: Proficient     Image: Proficient       Image: Proficient     Image: Profi |
| reminder.                   | Brake cds:         4         DEFENSIVE DRIVING           Equip cds:         5         PASSENGER LOAD/UNLOAD                                                                                                    |
|                             | OK Apply Hrs Open Reminder Exit                                                                                                    |

Figure 4-23. Applying training hours to an open reminder

The Employee Management system displays the Select Reminder and Apply Training Hours screen showing all open reminder records for this specific employee (Figure 4-24).

3. Select the open reminder you want to apply the training hours to.

|                                                                                                 | Apply Training Ho       | urs                            |                         |                    |                        |  |
|-------------------------------------------------------------------------------------------------|-------------------------|--------------------------------|-------------------------|--------------------|------------------------|--|
|                                                                                                 | Se Se                   | Select Reminder and Apply Trai |                         |                    |                        |  |
|                                                                                                 | Category:               |                                | • Туре:                 | •                  | Show<br>• Only Pending |  |
|                                                                                                 | Category                | Туре                           | Due Date                | Rqd Hours Achieved | Complete Date Comment  |  |
| Select the<br>reminder<br>and click<br>here to<br>apply the<br>training<br>hours to the<br>open | LICENSECERT<br>TRAINING | LICENSE<br>BTW                 | 9/30/2004<br>12/31/2004 |                    | 4                      |  |
| reminder.                                                                                       | Find Now                |                                | Apply Train             | ing Hours          | Cancel                 |  |

Figure 4-24. Selecting an open reminder and apply training hours to it

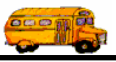

4.. Click the Apply Training Hours button. The Employee Management system applies the hours to the open reminder and updates the Training screen (Figure 4-25:

| Employee Training                                                               | V                                      |
|---------------------------------------------------------------------------------|----------------------------------------|
| SMITH, STANLEY ID#686 Training Date Hours were Applied: 9/13/2004               | Y ou can see<br>when the<br>hours were |
| Date: 8/31/2004 Time: 5 (Number of Training Hrs)                                | applied.                               |
| Instructor: 459 YEUNS, KEITH                                                    |                                        |
| Location: Driver Lounge City:                                                   |                                        |
| County:                                                                         |                                        |
| Type: BTW C Original © Renewal C Make-Up C Additional                           |                                        |
| Units:                                                                          |                                        |
|                                                                                 |                                        |
| For Reference Purposes Only                                                     | When this                              |
| Vehicle #:   Proficient BTW                                                     | button is                              |
| T/C cds: Code Description 1 BASIC VEHICLE FAMILIARIZATION                       | grayed out,                            |
| BTW cds: 3 2 PRECISION TRAINING IN VEHICLE MOVE<br>3 TRANSMISSION CONTROL/SHIFT | the hours have                         |
| Brake cds: 4 DEFENSIVE DRIVING<br>5 PASSENGER LOAD/UNLOAD                       | already been                           |
| Equip cds:                                                                      | applied to an                          |
| OK Apply Hrs Open Reminder Exit                                                 | reminder.                              |

Figure 4-25. Training screen after applying hours to open reminder

## Adding Training for a Group of Employees

Although you can set up training records for individual employees, it is far more efficient to set up training records for an entire group of employees. This not only saves time, but it reduces input errors that might occur from entering so many separate records.

This section is divided into two parts:

- Adding Training for a Group of Employees. Explains how to add group training to a group of employees.
- Log Training for a Group Screen. Explains all the fields on the Group Training screen as well as specific procedures such as selecting the instructor, searching training types, looking up training codes, and applying training to open reminders.

### Adding Training to a Group of Employees

- 1. Click the Employees tab.
- 2. Click the Reset button to clear the screen. The Employee Management system clears the screen.
- 3. Select employee search criteria.
- 4. Click the Find Now button to retrieve all employee records matching the search criteria.

Figure 4-26 shows Driver being selected as the Employee Type on the Employees tab.

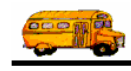

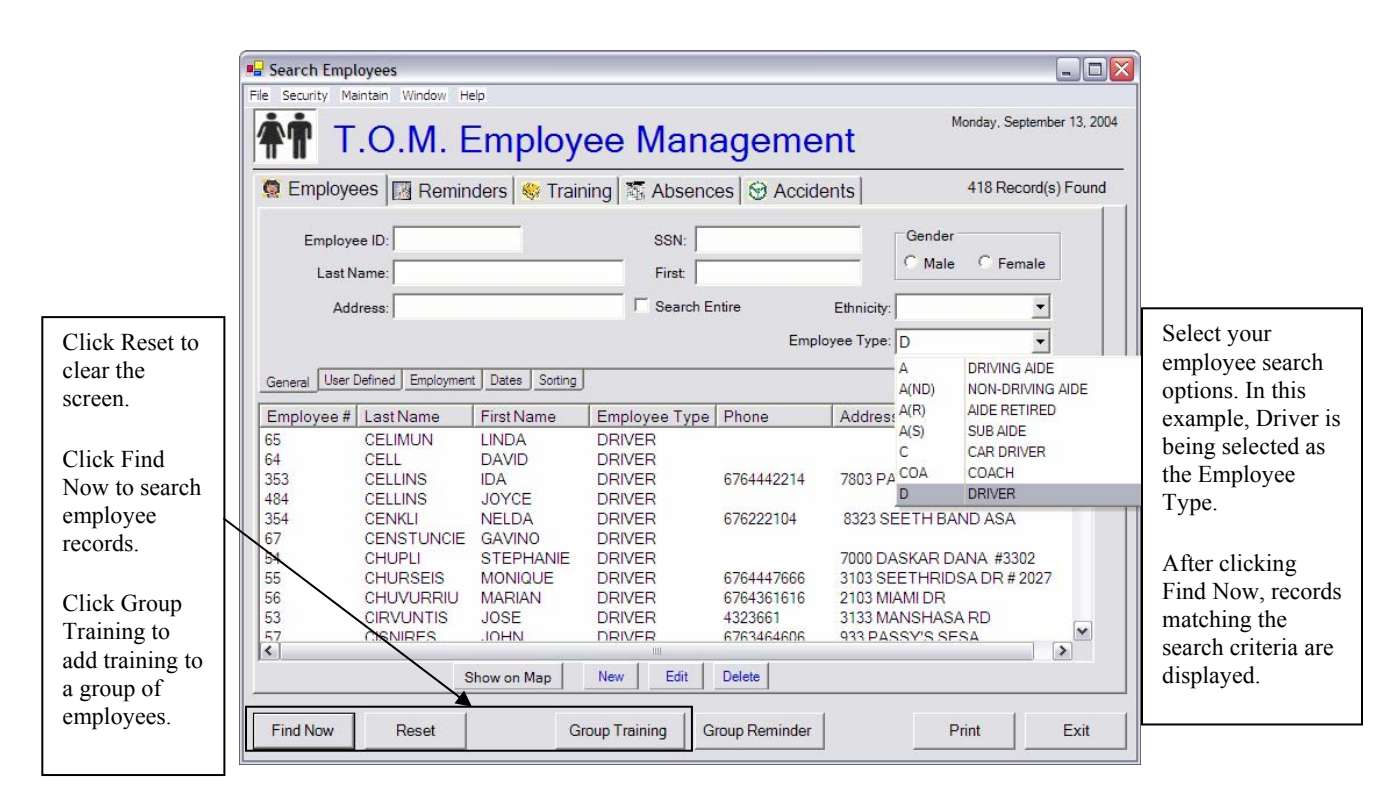

Figure 4-26. Selecting Driver as the Employee Type

- 5. Click the Group Training button. The Employee Management system displays the Log Training for a Group screen (Figure 4-27).
- 6. Select or type in the information you want to save with the training record. You are required to select training Date and Instructor. For a detailed description of all the fields on this screen, see the Log Training for a Group Screen section later in this chapter.
- 7. The T.O.M. Employee Management Software automatically fills the Available Employees list with the search results in the Employees Search screen. From this list you may further refine which employees are to receive credit for the Training class by individually adding them to the Selected Employees list or you may simply choose to add all the employees found in the Employee Search to the Selected Employees list.

To add the employees to the group:

- Select an employee, and click the Add button. The Employee Management system adds the selected employee to the group. His name now appears in the Selected Employees box.
- Click the Add All button. The Employee Management system adds all the listed employees to the group. Their names now appear in the Selected Employees box.

NOTE: The Employee Management system will automatically fill the Available Employees list with the search results in the Employees Search screen. From this list, you may further refine which employees are to receive credit for the Training class by individually adding them to the Selected Employees list or you may simply choose to add all the employees found in the Employee Search to the Selected Employees list.

8. To remove employees from the group:

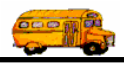

- Select an employee, and click the Remove button. The Employee Management system removes the selected employee from the group. His name now appears in the Available Employees box.
- Click the Remove All button. The Employee Management system removes all the listed employees from the group. Their names now appear in the Available Employees box.
- Click Reset List to start over.

After you complete the fields, the screen will look similar to:

|                                                         | Date: 9/13/2004 -                                                                                      | Time: 5                                      | (Number o                                                                                                    | Training Hrs) You ca                                                                                                    | an use                                                     |
|---------------------------------------------------------|----------------------------------------------------------------------------------------------------|----------------------------------------------|----------------------------------------------------------------------------------------------------|----------------------------------------------------------------------------------------------------|------------------------------------------------------------|
| Loc<br>C<br>Ty                                          | ictor: 356 Filesation: Driver Lounge<br>City: City: BTW                                                | ERNIY, JOHN                                  |                                                                                                    | Comments       BTW       IN-SERVICE       CLASSROOM       these t add m inform to the training         Vehicle #:           Proficient       to the training         T/C cds:                 BTW cds:                 Brake cds:                             | abs to<br>ore<br>lation<br>group<br>g.                     |
| • Ori                                                   | ginai ( Renewai                                                                                        |                                              |                                                                                                    | Equip cds:                                                                                                    |                                                            |
| Ori Available                                           | e Employees:                                                                                           |                                              |                                                                                                    | Selected Employees: 413 selected                                                                                                    | 1                                                          |
| Ori<br>Available<br>Emp#                                | e Employees:                                                                                           | Туре                                         | Add >>                                                                                                    | Equip cds:<br>Selected Employees: 413 selected<br>Emp# Employee Type Use the                                                                                                    | nese buttons to                                            |
| Ori     Availabl     Emp#     307     211               | e Employees:<br>Employee<br>WILLIUMS, DELMETRIA                                                        | Type<br>DRIVER                               | Add >>                                                                                                    | Selected Employees: 413 selected Use th add er add er                                                                                                    | nese buttons to<br>nployees to and                         |
| Ori     Availabl     Emp#     307     311     37        | e Employees:<br>Employee<br>WILLIUMS, DELMETRIA<br>ZUMUSE, MARIA<br>LREWN, MADELINA                    | Type<br>DRIVER<br>DRIVER<br>DRIVER           | Add >><br>< <remove< td=""><td>Selected Employees: 413 selected           Emp#         Employee         Type         Use th           36         ERWIN, CHERRY         DRIVEF         add er           38         LREWN, PAMELA         DRIVEF         remov</td><td>nese buttons to<br/>nployees to and<br/>'e them from</td></remove<> | Selected Employees: 413 selected           Emp#         Employee         Type         Use th           36         ERWIN, CHERRY         DRIVEF         add er           38         LREWN, PAMELA         DRIVEF         remov                                 | nese buttons to<br>nployees to and<br>'e them from         |
| Ori     Availabl     Emp#     307     311     37     40 | e Employees:<br>Employee<br>WILLIUMS, DELMETRIA<br>ZUMUSE, MARIA<br>LREWN, MADELINA<br>LRYUNT, VERLISA | Type<br>DRIVER<br>DRIVER<br>DRIVER<br>DRIVER | Add >><br>< <remove<br>Add All</remove<br>                                                                                                    | Selected Employees: 413 selected          Emp#       Employee       Type       Use th         36       ERWIN, CHERRY       DRIVEF       add er         38       LREWN, PAMELA       DRIVEF       remov         42       LUINE, HUGO       DRIVEF       the gr | nese buttons to<br>nployees to and<br>'e them from<br>oup. |

Figure 4-27. Results of adding training to a group of employees

### Log Training for a Group Screen

You can add the following training information to the system (see Figure 4-27):

- Date. Allows you to select or type in the date the training occurred.
  - » You can access the calendar by clicking on the pull-down arrow. Then, you can use the arrows displayed around the month to change the month or the arrows around the year to change the year. When the calendar displays the correct month and year, select the day. After you click the day, the Employee Management system closes the calendar and displays the date. If you do not select the day, the Employee Management system uses the first day of the month as the default value.
  - » You can also type a date into any of these fields, but if you only type the month and year, the Employee Management system uses the first of the month as the default value.
- Time. Allows you to enter the number of training hours to be credited to the group of employees.
- **Instructor.** Allows you to select the training instructor. For information about completing this field, see the Searching for an Instructor section.

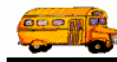

- **Location.** Allows you to enter the location where the training occurred. You can type up to 100 alphanumeric characters into this field, meaning you can type letters and numbers.
- **City.** Allows you to enter the city where the training occurred. You can enter up to 20 letters into this field.
- **County.** Allows you to enter the county where the training occurred. You can enter up to 50 letters into this field.
- **Type.** Allows you to select the type of training the employee completed. For information about completing this field, see the Searching the Training Types section. In addition to this, you can select whether the training course was:
  - » **Original** (Default value)
  - » Renewal
- Look Up Training Codes. Allows you to look up training codes to enter into T/C, BTW, Brake, and Equip. You can click the this button to look up what codes you want to type into these fields. However, the Employee Management system does *not* check your entries to ensure they are valid entries in these fields. If you type more than one code into one of these fields, you might find it easier to read your entries if you separate them with commas.
- **Comments subtab.** Allows you to add additional training information. You can type any number of characters into this field.

| Lookup Training Codes                                                                                   |   |
|----------------------------------------------------------------------------------------------------|---|
| Comments BTW IN-SERVICE CLASSROOM                                                                       |   |
| This was the class that was rescheduled<br>after last month's cancellation due to<br>inclement weather. | Ţ |
|                                                                                                    |   |

Figure 4-28. Comments subtab

• BTW subtab. (Behind the Wheel) Allows you to enter the following:

| X            | Lookup Training Codes |
|--------------|-----------------------|
| Comments BTW | IN-SERVICE CLASSROOM  |
| Vehicle #:   | Proficient            |
| T/C cds:     |                       |
| BTW cds:     |                       |
| Brake cds:   |                       |
| Equip cds:   |                       |
|              |                       |

Figure 4-29. BTW subtab

- » Vehicle #. Allows you to select the vehicle number of the vehicle assigned to the employee.
- » **Proficient.** Allows you to select whether the employee was considered to be proficient after the training.
- » T/C Cds. (Terrain/Condition Codes) Allows you to enter the code for terrain/condition training. If you do not know the code, you can look it up by clicking the Codes button. You can learn more about selecting training codes in the Looking Up Training Codes section.

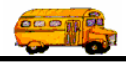

- » BTW Cds. (Behind the Wheel Codes) Allows you to enter the code for behind the wheel training. If you do not know the code, you can look it up by clicking the Codes button. You can learn more about selecting training codes in the Looking Up Training Codes section.
- » Brake Cds. (Brake Codes) Allows you to enter the code for brake training. If you do not know the code, you can look it up by clicking the Codes button. You can learn more about selecting training codes in the Looking Up Training Codes section.
- » Equip Cds. (Equipment Codes) Allows you to enter the code for equipment training. If you do not know the code, you can look it up by clicking the Codes button. You can learn more about selecting training codes in the Looking Up Training Codes section.
- In-Service subtab. Allows you to enter the following:

| Lookup Training Codes             |
|-----------------------------------|
| Comments BTW IN-SERVICE CLASSROOM |
| In-Service cds:                   |
|                                   |
|                                   |
|                                   |
|                                   |

Figure 4-30. In-Service subtab

- » In Service Cds. (*In-Service Codes*) Allows you to enter the code for in-service training. If you do not know the code, you can look it up by clicking the Codes button. You can learn more about selecting training codes in the Looking Up Training Codes section.
- **Classroom subtab.** Allows you to enter the following:

|          | X   | Lookup Train | ing Codes |    |
|----------|-----|--------------|-----------|----|
| Comments | BTW | IN-SERVICE   | CLASSROOM | Γ. |
| Units:   |     | _            |           |    |
|          |     |              |           |    |
|          |     |              |           |    |
|          |     |              |           |    |

Figure 4-31. Classroom subtab

• Units. Allows you to enter the number of training units the employee should receive for this training course. You can enter up to 30 alphanumeric characters into this field.

### Searching for an Instructor

The procedure below shows you how to search for an employee by clicking the Instructor button. You can also choose an employee by clicking the pull-down arrow and selecting the employee from the drop-down list. However, if you have many employees in your district, you might find that it is faster to click the Instructor button and use the procedure below to select the employee rather than scrolling through the drop-down list.

1. Click the Instructor button.

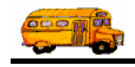

|                           |           | Log Tr              | aining     | for a (                                                | Grou        | ıp                  |         |
|---------------------------|-----------|---------------------|------------|--------------------------------------------------------|-------------|---------------------|---------|
| lick this button          |           | Date:               | Time:      | (Number o                                              | of Training | Hrs)                |         |
| search for                | Instru    | ctor:               |            |                                                        |             | Lookup Training     | Codes   |
| mployees.                 | Loca      | ation:              |            |                                                        | Comments    | S BTW IN-SERVICE CL | ASSROOM |
| ou can also               |           | etty:               |            |                                                        | L Inite:    |                     |         |
| lick the pull-            | 0         | unty:               |            |                                                        | Units.      |                     |         |
| own arrow and<br>elect an | Тур       | e:                  | •          |                                                        |             |                     |         |
| nployee from              | C Orig    | inal C Renewal      |            |                                                        |             |                     |         |
| st.                       |           |                     |            |                                                        |             |                     |         |
|                           | Available | Employees:          |            |                                                        | Selected    | Employees:          |         |
|                           | Emp#      | Employee            | Туре 🛆     | Add >>                                                 | Emp#        | Employee            | Туре    |
|                           | 307       | WILLIUMS, DELMETRIA | DRIVEF     | < <remove< td=""><td></td><td></td><td></td></remove<> |             |                     |         |
|                           | 309       | YLUNIZ, ISMAEL      | DRIVEF     |                                                        |             |                     |         |
|                           | 311       | ZUMUSE, MARIA       |            | Ruu All                                                |             |                     |         |
|                           | <         |                     |            | Remove All                                             |             |                     |         |
|                           |           |                     | Reset List |                                                        |             |                     |         |
|                           | 12        |                     |            |                                                        |             |                     |         |

Figure 4-32. Searching for instructors

The Employee Management system displays the Find an Employer screen.

2. Type in the criteria you want to use to search for the employee.

Figure 4-33 shows the results of using the Employee Type as the search criteria:

|                                                        | Find an                                       | Employee                |                                                  |                                              |                                                              |                                                                 |                                                                                                    |           |                                                                                                    |
|--------------------------------------------------------|-----------------------------------------------|-------------------------|--------------------------------------------------|----------------------------------------------|--------------------------------------------------------------|-----------------------------------------------------------------|----------------------------------------------------------------------------------------------------|-----------|----------------------------------------------------------------------------------------------------|
|                                                        | Em                                            | ploy                    | ees                                              |                                              |                                                              |                                                                 |                                                                                                    |           |                                                                                                    |
|                                                        | Last N<br>First N<br>355<br>356<br>459<br>470 | ame:<br>ame:<br>loyee # | Last Name<br>TRIPPI<br>FERNIY<br>YEUNS<br>LURSEN | First Name<br>JEAN<br>JOHN<br>KEITH<br>DIANA | Employee Type:<br>Employ<br>SUPEF<br>SUPEF<br>SUPEF<br>SUPEF | SBO<br>RE<br>RT<br>SBO<br>SCH<br>T<br>T<br>TR<br>XNG<br>VISOR C | RELIEF<br>RETIRED<br>SUPERVISOR OF B<br>BASE SCHEDULER<br>TERMINATED<br>TRANSFERED<br>CROSSING GUARD | JS OPERAT | Results of a search<br>using Employee<br>Type.<br>After you click<br>Find Now, select<br>an employee and<br>click OK, their<br>employee number<br>appears in the |
| Click here after<br>you enter your<br>search criteria. |                                               | ind Now                 | 1                                                |                                              |                                                              |                                                                 | Cancel                                                                                               |           |                                                                                                    |
| search criteria.                                       | F                                             | ind Now                 |                                                  |                                              | (                                                            | ж                                                               | Cancel                                                                                               |           |                                                                                                    |

Figure 4-33. Selecting an instructor

3. Click the Find Now button to search for employees matching your search criteria.

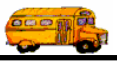

4. Select the employee, and click the OK button. The Employee Management system closes the screen and displays the selected employee's identification number in the Instructor field:

|                | Log Training   |                                      |            |                                                                 |               |                |           |      |
|----------------|----------------|--------------------------------------|------------|-----------------------------------------------------------------|---------------|----------------|-----------|------|
|                |                | Log Tra                              | aining     | for a (                                                         | Grou          | ıp             |           |      |
| The selected   | Dat            | te:                                  | Time:      | (Number o                                                       | of Training I | Hrs)           |           |      |
| employee's     | Instructor     | . <b>↓</b> 356 ▼ FE                  | RNIY, JOHN |                                                                 |               | Lookup Trainin | g Codes   |      |
| identification | Locatio        | in:                                  |            |                                                                 | Comments      | BTW IN-SERVICE | CLASSROOM | 1    |
| number         | Cit            | ty:                                  |            |                                                                 | Unite         |                |           |      |
| appears nere.  | Count          | tv:                                  |            |                                                                 | Units.        |                |           |      |
|                | Type:          |                                      | •          |                                                                 |               |                |           |      |
|                |                |                                      |            |                                                                 |               |                |           |      |
|                | C Original     | C Renewal                            |            |                                                                 |               |                |           |      |
|                |                |                                      |            |                                                                 |               |                |           |      |
|                | Available En   | nployees:                            |            |                                                                 | Selected      | Employees:     |           |      |
|                | Emp# E         | Employee                             | Туре       | Add >>                                                          | Emp#          | Employee       | T         | уре  |
|                | 307 V<br>308 V | WILLIUMS, DELMETRIA<br>WEELIY, DORIS | DRIVEF     | < <remove< td=""><td></td><td></td><td></td><td></td></remove<> |               |                |           |      |
|                | 309 Y          | LUNIZ, ISMAEL                        |            | Add All                                                         |               |                |           |      |
|                | 310 7          |                                      |            | Remove All                                                      |               |                |           |      |
|                |                |                                      | Reset List |                                                                 |               |                |           |      |
|                | Log Now        |                                      |            |                                                                 |               |                |           | Exit |

Figure 4-34. Adding the instructor to the training record

### Searching the Training Types

The procedure below shows you how to search for a training type, or category, by clicking the Type button. You can also choose a training type by clicking the pull-down arrow and selecting the type from the drop-down list. However, if you have many training types in your database, you might find that it is faster to click the Type button and use the procedure below to select the training type rather than scrolling through the drop-down list.

1. Click the Type button.

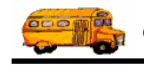

|                                                     | Log Traini        | Log Tra                                                | aining                     | for a                                                  | Grou          | ıp                |         |
|-----------------------------------------------------|-------------------|--------------------------------------------------------|----------------------------|--------------------------------------------------------|---------------|-------------------|---------|
|                                                     | L                 | Date: 9/22/2004                                        | Time: 5                    | (Number o                                              | of Training I | Hrs)              |         |
|                                                     | Instruc           | tor: 356 <b>•</b> FE                                   | ERNIY, JOHN                |                                                        |               | Lookup Training   | Codes   |
|                                                     | Loca              | tion: Classroom                                        |                            |                                                        | Comments      | BTW IN-SERVICE CL | ASSROOM |
|                                                     | )                 | City:                                                  |                            |                                                        | Units:        |                   |         |
| Click this button<br>b search for<br>caining types. | Со                | unty:                                                  | •                          |                                                        |               |                   |         |
| ou can also<br>ick the pull-                        | C Origi           | nal C Renewal                                          |                            |                                                        |               |                   |         |
| own arrow and                                       | Available         | Employees:                                             |                            |                                                        | Selected      | Employees:        |         |
| one from the                                        | Emp#              | Employee                                               | Туре 🔨                     | Add >>                                                 | Emp#          | Employee          | Туре    |
| op-down list.                                       | 307<br>308        | WILLIUMS, DELMETRIA                                    | DRIVEF                     | < <remove< td=""><td></td><td></td><td></td></remove<> |               |                   |         |
|                                                     | 309<br>311<br>312 | YLUNIZ, ISMAEL<br>ZUMUSE, MARIA<br>21 IMLIDDIDLI MADIA |                            | Add All<br>Remove All                                  |               |                   |         |
|                                                     | ,                 |                                                        | Reset List                 |                                                        |               |                   |         |
|                                                     |                   |                                                        | State of the second second |                                                        |               |                   |         |

Figure 4-35. Searching for training types

The Employee Management system displays the Search Training Codes screen.

2. Select the training code.

Figure 4-36 shows selecting the BTW (Behind the Wheel) training code:

|                  | Search Training Code | 95        |                           |          |
|------------------|----------------------|-----------|---------------------------|----------|
|                  | Training             | Codes     |                           | Total: 4 |
|                  | Category: TRAINING   | 3         | ×                         |          |
|                  | Category             | Code      | Description               | Active   |
|                  | TRAINING             | BTW       | BEHIND THE WHEEL TRAINING | True     |
|                  | TRAINING             | CLASSRO   | CLASSROOM TRAINING        | True     |
|                  | TRAINING             | INSERVICE | IN-SERVICE TRAINING       | True     |
|                  | TRAINING             | OTHER     | OTHER TYPE OF TRAINING    | True     |
| Click here after |                      |           |                           |          |
| you select the   |                      | New       | Edit Delete               |          |
| training code.   | ОК                   |           | Print                     | Exit     |

Figure 4-36. Selecting an instructor

3. Select the training code, and click the OK button. The Employee Management system closes the screen and displays the selected training code in the Type field:

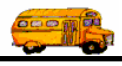

|                            | Log Training                                                                                                    | g for a Group                         |
|----------------------------|----------------------------------------------------------------------------------------------------|---------------------------------------|
|                            | Date: 9/22/2004 Time: 5                                                                                                    | (Number of Training Hrs)              |
|                            | Instructor: 356  FERNIY, JOHN                                                                                                    | Lookup Training Codes                 |
|                            | Location: Classroom                                                                                                    | Comments BTW   IN-SERVICE   CLASSROOM |
|                            | City: County: County: |                                       |
| The selected training code | C Original C Renewal                                                                                                    |                                       |
| appears nere.              | Available Employees:                                                                                                    | Selected Employees:                   |
|                            | Emp# Employee Type                                                                                                    | Add >> Emp# Employee Type             |
|                            | 307 WILLIUMS, DELMETRIA DRIVEF                                                                                                    | < <remove< td=""></remove<>           |
|                            | 309         YLUNIZ, ISMAEL         DRIVEF           311         ZUMUSE, MARIA         DRIVEF                                                                                                    | IIA bbA                               |
|                            |                                                                                                    | Remove All                            |
|                            | Reset List                                                                                                    |                                       |
|                            | Log Now                                                                                                    | Exit                                  |

Figure 4-37. Adding the training type to the training record

### Looking Up Training Codes

As discussed previously, you can add the general training category (such as In-Service) to the training record. When you look up codes and then type them into these fields, the Employee Management system does *not* check your entries to ensure they are valid entries. If you type more than one code into one of these fields, you might find it easier to read your entries if you separate them with commas.

The procedure below shows you how to look up a training code by clicking the Lookup Training Codes button. If you know the training code, you can type it into the appropriate code box on the BTW or In-Service tabs.

### To look up and add the training code:

1. Click the Lookup Training Codes button.

The Employee Management system displays the Search Training Codes screen.

2. Select the training category by clicking the pull-down arrow.

Figure 4-38 shows selecting the BTW (Behind the Wheel) training code:

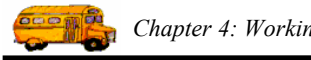

| Se                                                                                                    | earch Tra<br>Trai                          | ining Codes                                                                       |   | Total                                                                                                    | 5                                              |
|----------------------------------------------------------------------------------------------------|--------------------------------------------|-----------------------------------------------------------------------------------|---|----------------------------------------------------------------------------------------------------|------------------------------------------------|
| c                                                                                                    | Category:                                  | BTW                                                                               | - |                                                                                                    |                                                |
| After you select<br>a category, you<br>can see all the<br>training codes<br>associated with<br>that category. | Categor<br>BTW<br>BTW<br>BTW<br>BTW<br>BTW | BRAKE<br>BTW<br>EQUIPMENT<br>IN-SERVICE<br>TERRAIN/CONDITIONS<br>TEST<br>TRAINING |   | scription<br>SIC VEHICLE FAMILIARIZATION<br>ECISION TRAINING IN VEHICLE MOVE<br>ANSMISSION CONTROL/SHIFT<br>FENSIVE DRIVING<br>SSENGER LOAD/UNLOAD | Active<br>True<br>True<br>True<br>True<br>True |
| Click here after<br>you select the<br>training code.                                                          | он<br>Марика<br>С                          | New                                                                               |   | Edit Delete Print                                                                                                    | Exit                                           |

Figure 4-38. Selecting a training category

- 3. Find the code that describes the training.
- 4. Click the OK button. .
- 4. Type the training code into the appropriate box on the BTW or In-Service tab.

Figure 4-39 shows the code of 4, the code for Defensive Driving, added to the BTW tab:

| Log Training Log Training Date Discount of Training                                                                                                    | for a                                                     | Group                             |                                                                                                  |
|----------------------------------------------------------------------------------------------------|-----------------------------------------------------------|-----------------------------------|--------------------------------------------------------------------------------------------------|
| Instructor 356                                                                                                    | (Number                                                   | Lookup Training Codes             |                                                                                                  |
| Location: Classroom<br>City:<br>County:<br>Type: BTW                                                                                                    | ]                                                         | Comments BTW IN-SERVICE CLASSROOM | Type the<br>training code<br>into the<br>appropriate<br>box on the<br>BTW or In-<br>Service tab. |
| Available Employees:                                                                                                    |                                                           | Selected Employees:               |                                                                                                  |
| Emp#     Employee     Type       307     WILLIUMS, DELMETRIA     DRIVEF       308     WEELIY, DORIS     DRIVEF       309     YLUNIZ, ISMAEL     DRIVEF       311     ZUMUSE, MARIA     DRIVEF       312     ZIMUIDDIDI I MADIA     DRIVEF       Image: Comparison of the state of the state of the sta | Add >><br>< <remove<br>Add All<br/>Remove All</remove<br> | Emp# Employee Type                |                                                                                                  |
| Log Now                                                                                                    |                                                           | Exit                              |                                                                                                  |

Figure 4-39. Adding the training code to the training record

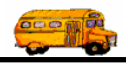

### Applying Group Training Hours Against Group Employee Training Reminders

To track the number of hours required for an employee for a certain category of training, you must create a training reminder in the T.O.M. Employee Management Software. When you add training hours to the system for a group of employees, you can apply completed hours to the training reminder. For example, suppose employees must complete 20 in-service hours and that they just completed five of those hours.

When you add the training record to the system, you can specify that those five hours be applied to the reminder. The Employee Management system deducts the completed hours, so the training reminder now shows that the employee now has 15 hours to complete.

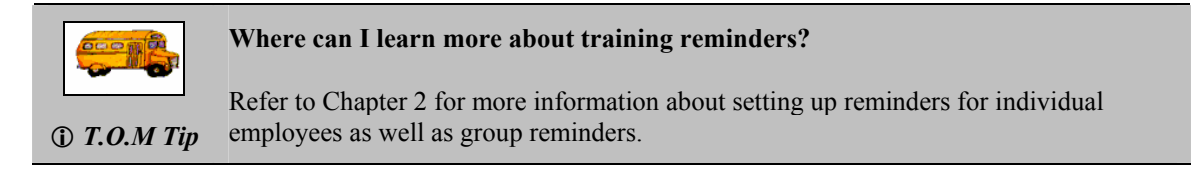

### To apply group training hours against group employee reminders:

- 1. Complete the group training screen.
- 2. Click the Log Now button. The Employee Management system displays the Apply Training Hours for a Group screen.

|                      | Log Training            |                                                                                                    |                                           |        |  |
|----------------------|-------------------------|----------------------------------------------------------------------------------------------------|-------------------------------------------|--------|--|
|                      | Log Tr                  | aining for a (                                                                                                    | Group                                     |        |  |
|                      | Date: 9/22/2004 -       | Time: 5 (Number of                                                                                                    | of Training Hrs)                          |        |  |
|                      | Instructor: 356 F       | ERNIY, JOHN                                                                                                    | Lookup Training Codes                     |        |  |
|                      | Location: Classroom     |                                                                                                    | Comments BTW IN-SERVICE CLASSRO           |        |  |
|                      | City:                   |                                                                                                    | Vehicle #                                 | +      |  |
|                      | County:                 |                                                                                                    | T/C cds:                                  | -      |  |
|                      | Type: BTW               | -                                                                                                    | BTW cds: 4                                |        |  |
|                      |                         |                                                                                                    | Brako ede:                                |        |  |
| C Original C Renewal |                         |                                                                                                    | Equin cds:                                | 2      |  |
|                      | -                       |                                                                                                    |                                           |        |  |
|                      | Available Employees:    |                                                                                                    | Selected Employees: 414 selected          |        |  |
|                      | Emp# Employee           | Type Add >>                                                                                                    | Emp# Employee                             | Type 🔺 |  |
|                      | 307 WILLIUMS, DELMETRIA | DRIVER < <remove< td=""><td>308 WEELIY, DORIS<br/>312 ZUMURRIPLI MARIA</td><td>DRIVEF</td></remove<>                                                                                                    | 308 WEELIY, DORIS<br>312 ZUMURRIPLI MARIA | DRIVEF |  |
| Click hore           | 311 ZUMUSE, MARIA       | DRIVER Add All                                                                                                    | 313 ZILIDEN, MARTHA                       | DRIVEF |  |
| to apply             | SLERIU, TONI            | Remove All                                                                                                    | 105 SENZULIS, JUSE                        |        |  |
| the hours to         | <u>'</u>                | Reset List                                                                                                    | Lo I m                                    |        |  |
| a group              | Log Now                 | A consistence of the constraint of the second second |                                           | Exit   |  |
| reminder.            |                         |                                                                                                    | _                                         |        |  |

Figure 4-40. Applying training hours to an open group reminder

The Employee Management system displays the Select Reminder and Apply Training Hours screen which shows all open group reminders..

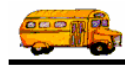

3. Select the open group reminder you want to apply the training hours to. Figure 4-41 shows that the group reminder list is being filtered so that only BTW group reminders are displayed:

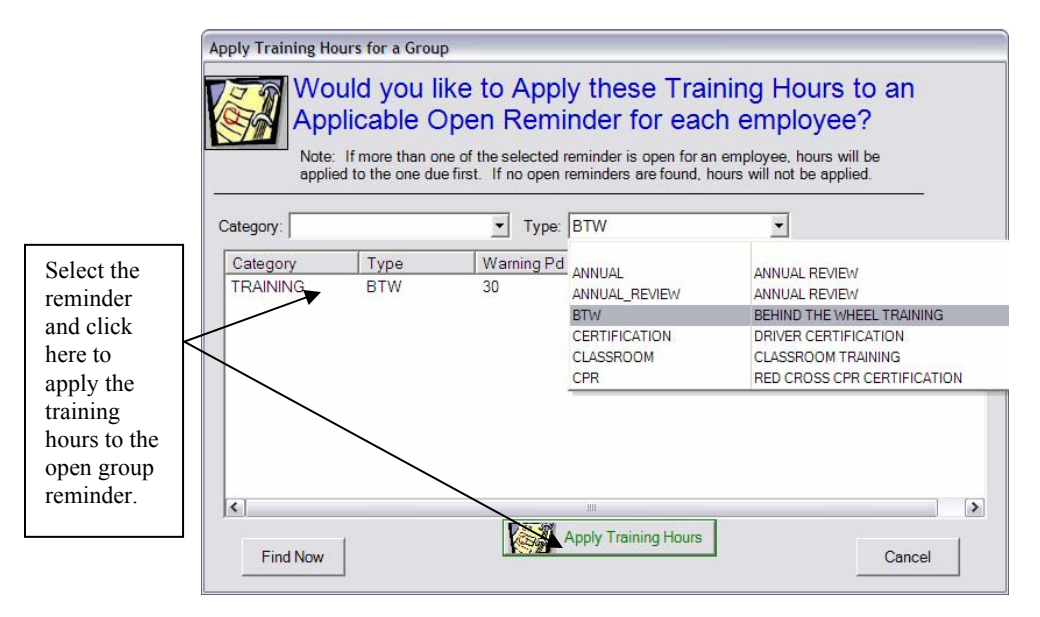

Figure 4-41. Selecting an open group reminder and apply training hours to it

4.. Click the Apply Training Hours button. The Employee Management system applies the hours to the open group reminder and displays a dialog when this process is complete.

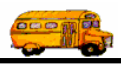

## **Editing an Individual Employee's Training Records**

1. In the individual Employee Training screen, select the training record you want to update, and click Edit. You can also double-click the training record (Figure 4-42).

|                                                                                                    | Employee     | Maintenance -                  |                           |              |                               |                    | _ 🗆 🔀                                        |
|----------------------------------------------------------------------------------------------------|--------------|--------------------------------|---------------------------|--------------|-------------------------------|--------------------|----------------------------------------------|
|                                                                                                    | General Emp  | Emplo                          | Dyee<br>Reminders   Notes | Accidents Ab | sences Training               | User Defined       | SMITH, STANLEY ID#686                        |
|                                                                                                    |              | ig<br>Instructor               |                           | Timo/Hrc)    | Location                      | Type               | Commont                                      |
| Select the<br>training record<br>you want to<br>edit, and click<br>Edit.<br>You can also<br>double-click<br>the record. | 8/11<br>8/13 | 22004 TRIPPI,<br>1/2004 YEUNS, | EAN<br>KEITH              | 10<br>5      | Staff Lounge<br>Driver Lounge | INSERVICE<br>OTHER | Update for district c<br>Training for medica |
|                                                                                                    | <            |                                |                           | Add E        | Edit Dele                     | te                 | ۶                                            |
|                                                                                                    | (            | Ж                              |                           | Routes       | <b>1</b>                      |                    | Exit                                         |

*Figure 4-42. Editing training records* 

The Employee Management system displays the Employee Training screen.

- 2. Update the training record.
- 3. Click OK to save your changes. The Employee Management system closes the screen and updates the employee's training record.

## **Generating and Printing Training Reports**

You can generate and print several types of training reports for an employee or a group of employees by clicking the Print button. When you click the Print button, the Employee Management system displays a dialog that allows you to select the type of training report you want to generate and to type in its title.

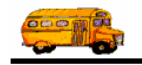

| 🖷 Search Employees                                                                                                    |                                                   |                                       |                                                          |  |  |
|----------------------------------------------------------------------------------------------------|---------------------------------------------------|---------------------------------------|----------------------------------------------------------|--|--|
| File Security Maintain Window Help                                                                                                    |                                                   |                                       |                                                          |  |  |
| T.O.M. Employee Management                                                                                                    |                                                   |                                       |                                                          |  |  |
| 🦉 Employees 🔤 Reminders 😽 Training                                                                                                    | ) Found                                           |                                       |                                                          |  |  |
| Employee ID:                                                                                                    | SSN:                                              | Gender                                |                                                          |  |  |
| Last Name: Smith                                                                                                    | First:                                            | i Male i Pellale                      |                                                          |  |  |
| Address:                                                                                                    | Search Entire                                     | Ethnicity:                            |                                                          |  |  |
|                                                                                                    | Emplo                                             | руее Туре:                            |                                                          |  |  |
| General User Defined Employment Dates Sorting                                                                                                    |                                                   |                                       |                                                          |  |  |
| Employee # Last Name First Name Er                                                                                                    | nployee Type Phone                                | Address                               |                                                          |  |  |
| 264         SMITH         ALVIN         DF           338         SMITH         DONALD         DF           438         SMITH         LATASHA         DF           265         SMITH         REBECCA         DF | RIVING AIDE<br>RIVER 8987889087<br>RIVER<br>RIVER | 829 ORANGE AVE                        |                                                          |  |  |
| 686 SMITH STANLEY DF<br>339 SMITH VANESSA DF                                                                                                    | RIVER 5151234567<br>RIVER                         | 127 FELICITY LANE<br>5609 N BIRCH AVE | Click the Print                                          |  |  |
| Show or Man                                                                                                    | w Friit Delete                                    |                                       | button to<br>generate and<br>print a training<br>report. |  |  |
|                                                                                                    |                                                   | /                                     |                                                          |  |  |
| Find Now Reset Group                                                                                                    | Training Group Reminder                           | Print                                 | Exit                                                     |  |  |

*NOTE:* For more information about generating and printing reminder reports, see Chapter 13 of the Users section.

## **Deleting Training Records**

When you delete training from an employee's record, the Employee Management system removes it from the employee's record and adds the hours attributed to the training back to the number of hours required for completion.

### To delete training from an employee's record:

- 1. Access the record of the employee whose training you want to adjust. The Employee Management system displays the Employees screen.
- 2. Click the Training tab. The Employee Management system displays the training records.
- 3. Select the training you want to delete (). The Employee Management system asks if you are sure you want to delete the record.

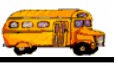

| 🖳 Employee Maintenance -                                                 |                                                |
|--------------------------------------------------------------------------|------------------------------------------------|
| Employee                                                                 | SMITH, STANLEY ID#686                          |
| General Employment & License Reminders Notes Accidents Absences Training | User Defined                                   |
| Training                                                                 |                                                |
| Date Instructor Time(Hrs) Location                                       | Type Comment                                   |
| 8/15/2004 TRIPPI, JEAN 10 Staff Lounge                                   | INSERVICE Update for district c                |
| Diver Long, KLITT 5 Diver Longe                                          | Select the training you want to delete.        |
|                                                                          | Click the<br>Delete<br>button to<br>delete the |
| Add Edit Delete                                                          | from the employee record.                      |
| OK                                                                       | Exit                                           |

Figure 4-43. Deleting training from an employee record

4. Click OK to delete the absence. The Employee Management system deletes the training from the employee's record.